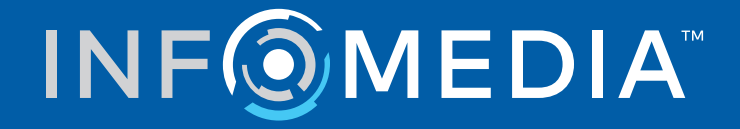

# SUPERSERVICE MENUS

Ayarlar Kılavuzu

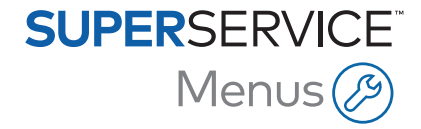

# İçindekiler

| Giriş                         | 2  |
|-------------------------------|----|
| Temel Ayarlar                 | 3  |
| Bayi Ayarları                 | 3  |
| Bütünleştirme Ayarları        | 7  |
| Çalışan Grupları              | 10 |
| Güvenlik                      | 11 |
| Yazdırma Ayarları             | 12 |
| E-posta Ayarları              | 14 |
| Fiyat Ayarları                | 15 |
| Vergi Oranları                | 15 |
| İşçilik Ücretleri             | 17 |
| Muhtelif Öğeler               | 20 |
| Atölye Sarf Malzemeleri       | 27 |
| Parça Fiyatları               | 31 |
| Fiyat ve Süreyi Geçersiz Kıl  | 33 |
| İşçilik Süreleri              | 36 |
| Gelişmiş Ayarlar              | 37 |
| Araç Kategorileri             | 37 |
| Parça ve Muhtelif Öğe İkamesi | 40 |
| İşlem Yazımı                  | 43 |
| Üst Satış Önerileri           | 48 |

# Giriş

Superservice Menus'ün bayiliğinize maksimum fayda sunmasını sağlamak için, işçilik, muhtelif öğeler ve parçalar için fiyatlandırma gibi ayarlarınızı yapılandırmanız gerekir.

Ayarlar ekranında görüntülenen seçenekler, aboneliğinize göre farklılık gösterebilir.

Bu kılavuz aşağıdaki bölümlere ayrılmıştır:

- Temel Ayarlar
- Fiyat Ayarları
- Gelişmiş Ayarlar

Ayarlar ekranına erişmek için 🍄 simgesini seçin.

Ayarlar ekranlarında gezinmek için aşağıdaki düğmeleri kullanın:

- **Düzenle**: Sayfa içeriğini düzenlemenize olanak sağlar.
- **Kaydet**: Değişiklikleri kaydeder.
- **İptal**: Değişiklikleri kaydetmez.
- Geri: Sizi bir önceki ekrana geri götürür.
- Sizi ana ekrana geri götürür.

# Temel Ayarlar

Temel uygulama ayarları, kullanıcı ve bayi ayarlarını özelleştirmenize ve çalışan grupları oluşturup her bir grup için güvenlik izinlerini yapılandırmanıza olanak sağlar.

## Bayi Ayarları

Bayi Ayarları ekranı, para biriminizi seçmenize ve tercih ettiğiniz fiyat teklifi sayı biçimini belirtmenize olanak sağlar. Arama sonuçlarınızı, bölgenize göre Sağ Direksiyonlu (RHD) veya Sol Direksiyonlu (LHD) ölçütüne göre filtrelemeyi de seçebilirsiniz.

|                                              | İptal Kayo |
|----------------------------------------------|------------|
| Genel                                        |            |
| Para Birimi<br>Turkish Lira                  |            |
| Biçim<br>Sadece Sayı: nnn                    |            |
| Direksiyon Yūnü<br>LHD - Soldan Direksiyonlu |            |
| Saat Dilmi<br>(GMT +00:00) UTC               |            |
| Stok Kullanılabilirliği                      |            |
| Diller                                       |            |
| iyat Ayarları                                |            |
| Fiyat Yuvarlama<br>Şuna yuvarla: 0.05        |            |
|                                              |            |
| Varsayılan Olarak Kıtleri Goster             |            |

#### Genel ayarları yapılandırmak için:

- 1 Açılır listeden **Para Birimi**'ni seçin.
- 2 **Biçim** açılır listesinden fiyat teklifi sayı biçimini seçin.
- 3 Direksiyon Yönü açılır listesinden filtre tipini seçin.
- 4 Açılır listeden **Saat Dilimi**'ni seçin.
- 5 **Diller** alanına tıklatın ve açılır listeden seçim yapın.

- 6 **Fiyat Teklifi Ayarları** bölümüne, fiyat teklifinin geçerli olduğu gün sayısını girin.
- 7 Kaydet'e tıklatın.

#### Fiyat ve teknik ayarları yapılandırmak için:

1 Fiyat tekliflerinde listelenen fiyatlara **Fiyat Yuvarlama** uygulamak istiyorsanız açılır listeden bir seçenek belirleyin.

Aboneliğinize bağlı olarak, ek fiyat ayarları kullanılabilir.

- 2 İşlem Seçimi ve Fiyat Teklifi Bilgileri ekranlarında varsayılan olarak kitleri görüntülemek için varsayılan Olarak Kitleri Göster simgesine tıklatın. Kit, bir parça oluşturmak için birbirine monte edilen bir grup parçadır.
- 3 Ömür Boyu Servis maliyetleri hesaplanırken uygulanan % TÜFE değerini ayarlamak için **% TÜFE** alanına bir tutar girin.
- İşlem Seçimi ekranında, yalnızca girilen VIN'a özgü seçenekleri içeren menüleri görüntüleyecek şekilde bir filtre uygulamak için VIN'a Seçeneği Filtrelemesini (En İyi Eşleşme) Etkinleştir simgesine tıklatın.
- 5 Kaydet'e tıklatın.

#### Stok Kullanılabilirliği

Stok Kullanılabilirliği ayarı, Fiyat Teklifi Bilgileri ekranında parçalara atanabilen Mevcut Stok açıklamalarını tanımlamanıza olanak sağlar. Fiyat Teklifi Bilgileri ekranında, belirli bir parça numarası için stok kullanılabilirliği uygulamak üzere bir parça serisine tıklatabilir ve Mevcut Stok alanında yer alan açıklama listesinden seçim yapabilirsiniz.

Bayilik sürecinize bağlı olarak, Fiyat Teklifi Bilgileri ekranındaki parça bilgileri, DMS veya parça fiyat dosyanızdan otomatik olarak doldurulacak şekilde ayarlanabilir. Stok kullanılabilirliği ve Bölme konumu buna örnek olarak verilebilir. Bu işlevselliği ayarlamak için DMS sağlayıcınızın ek çalışma yapması gerekebilir.

|                                                                                                    | İptal Kayı |
|----------------------------------------------------------------------------------------------------|------------|
| Senel                                                                                                    |            |
| tok Kullanılabilirliği                                                                                                    |            |
| Mevcut Stok ve Bölme Konumunu<br>Stok Kullanilabilirliği Açıklamaları<br>Stokta Yar S Stokta Yok S Biriken Sipariş Aşamasında S Buraya metin girin |            |

#### Stok kullanılabilirliğini yapılandırmak için:

1 Simple Stok ve Bölme Konumunu Etkinleştir simgesine tıklatın.

Fiyat Teklifi Bilgileri ekranında Mevcut Stok ve Bölme Konumu sütunları görüntülenir.

- 2 **Stok Kullanılabilirliği Açıklamaları** alanına tıklayıp bir mevcut stok açıklaması girin ve klavyeden **Enter** tuşuna basın.
- 3 Fiyat Teklifi Bilgileri ekranında parçalar ve muhtelif öğeler için Mevcut Stok alanını düzenlenebilir hale getirmek üzere SDMS'deki Mevcut Stok değerinin üzerine yaz simgesine tıklatın.
- 4 Kaydet'e tıklatın.
- Stok kullanılabilirliği açıklamaları yalnızca DMS bütünleştirmesi kullanmıyorsanız gereklidir. DMS bütünleştirmesi kullanıyorsanız stok kullanılabilirliği açıklamaları, DMS'nizden Superservice Menus uygulamanıza aktarılır.

## Bütünleştirme Ayarları

Bütünleştirme Ayarları ekranı, DMS'niz veya harici sistem gibi bütünleştirme tipleri ayarlamanıza olanak sağlar. Infomedia DMSi uygulamasını kullanarak verilerin DMS'nize doğrudan aktarımını ayarlayabilir veya daha sonra DMS'nize içeri aktarılabilecek bir dosyayı dışarı aktarabilirsiniz.

DMS bütünleştirmesi için, DMS sağlayıcınızın çalışma yapmasını gerektirebilecek daha fazla gelişmiş seçenek vardır.

|                            |                                       | İptal Kaydet | DMS Ekle | Harici Sisten |
|----------------------------|---------------------------------------|--------------|----------|---------------|
| ünleştirme Tipi            |                                       |              |          |               |
| inleştirme Tipi            |                                       |              |          |               |
| SI 📕                       |                                       |              |          |               |
|                            |                                       |              |          |               |
| DMSi Bütünleştirme         |                                       |              |          |               |
| Bütünleştirme Tipi         |                                       |              |          |               |
| Yerel                      | -                                     |              |          |               |
| Kullanılabilir Bağlantılar |                                       |              |          |               |
| DMS                        | -                                     |              |          |               |
| - Disari Aktarma Bicimi    |                                       |              |          |               |
| XML 1.2                    | -                                     |              |          |               |
|                            |                                       |              |          |               |
| - Ondalık Sembolü          | _                                     |              |          |               |
|                            | · · · · · · · · · · · · · · · · · · · |              |          |               |

#### Düz dosya dışarı aktarmayı ayarlamak için:

- 1 **DMS Ekle**'ye tıklatın.
- 2 Bütünleştirme Tipi açılır listesinden Düz Dosya Dışarı Aktarma'yı seçin.
- 3 **Dışarı Aktarma Biçimi** açılır listesinden dosya biçimini seçin.
- 4 Açılır listeden **Ondalık Sembolü** tipini seçin.
- 5 Kaydet'e tıklatın.

Dosya, XML veya TXT olarak dışa aktarılacaktır.

#### DMSi bütünleştirmesini ayarlamak için:

- 1 **DMS Ekle**'ye tıklatın.
- 2 Bütünleştirme Tipi açılır listesinden DMSi'yi seçin.
- 3 Bütünleştirme Tipi açılır listesinden Yerel'i seçin.
- 4 Kullanılabilir Bağlantılar açılır listesinden DMS bağlantınızı seçin.
- 5 DMS bağlantınız için ek ayarları veya alanları tamamlayın.
- 6 Sistemin bağlandığından emin olmak için **DMSi Bağlantısını Test Et**'e tıklatın.
- 7 Kaydet'e tıklatın.

Bütünleştirme tipi olarak Order API'yi ayarlamak için:

- 1 **DMS Ekle**'ye tıklatın.
- 2 **Bütünleştirme Tipi** açılır listesinden **Order API**'yi seçin.

DMS Adı ile DMS sağlayıcınızın adının eşleştiğinden emin olun.

- 3 Sütünleştirmeyi Etkinleştir simgesine tıklatın.
- 4 İlgili alanlara **Bayi Kimliği** ve **Atölye Kimliği** bilgilerinizi girin (geçerliyse).
- 5 Parça Numarası Biçimini Etkinleştir simgesinin devre dışı bırakıldığını doğrulayın.
- 6 **Varsayılan Kullanıcı** açılır listesinden bir seçenek belirleyin.
- 7 DMS Parça Bilgilerini Etkinleştir açılır listesinden Yalnızca envanter bilgileri'ni seçin.

| PI Bütünleştirmesi                           |      |  |
|----------------------------------------------|------|--|
| DMS Bayi API Bütünleştirmesi                 |      |  |
| DMS Adı                                      |      |  |
| DMS                                          |      |  |
|                                              |      |  |
| Bavi Kimliği*                                |      |  |
| DID12345                                     |      |  |
| _ Atōlue Kimliči                             |      |  |
| WID12345                                     |      |  |
|                                              |      |  |
| Parça Numarası Biçimini Etkinleştir          |      |  |
| Varsayılan Kullanıcı<br>Varsayılan Kullanıcı |      |  |
| DMO Deser Dilette del Californio             |      |  |
| Yalnızca envanter bilgileri                  |      |  |
|                                              | <br> |  |

- 8 **Kaydet**'e tıklatın.
- DMS verilerinizle eşleşecek şekilde Üst Bilgi ve Değer bilgilerini eklemek için Ekle'ye tıklatıp ilgili alanlara bilgileri girin. Kaydet'e tıklatın.

Harici sistem bütünleştirmesini ayarlamak için:

- 1 Harici Sistem Ekle'ye tıklatın.
- 2 **Bütünleştirme Tipi** açılır listesinden sağlayıcı adını seçin.
- 3 İlgili alanlara sağlayıcı bilgilerini girin.
- 4 **Kaydet**'e tıklatın.
- > Aboneliğinize bağlı olarak, ek bütünleştirme tipleri kullanılabilir.
- DMSi kurulumu ve DMS bütünleştirmesi hakkında daha fazla bilgi için Medya Merkezi'ne göz atın.

https://media.infomedia.com.au/?product=menus

Yardıma ihtiyacınız olursa lütfen Müşteri Servisiyle görüşün.
 <a href="https://www.infomedia.com.au/contact/customer-support">https://www.infomedia.com.au/contact/customer-support</a>

# Çalışan Grupları

Çalışan Grupları ekranı, çalışan grupları oluşturmanıza, gruplara kullanıcılar tahsis etmenize ve bir çalışan kimliğini, DMS ile veya harici sistem ile ilişkilendirmenize olanak sağlar. Varsayılan olarak üç grup eklenir: Parça Danışmanları, Servis Danışmanları ve Teknisyenler.

| alışan Grupları                                             |                  |                                   |                           |                       |                                           |                                                                                              | E | kle |
|-------------------------------------------------------------|------------------|-----------------------------------|---------------------------|-----------------------|-------------------------------------------|----------------------------------------------------------------------------------------------|---|-----|
| Grup Adı                                                    | Üyeler           |                                   |                           |                       |                                           |                                                                                              |   |     |
| Parça Danışmanları                                          | Adminis          | Administration Bryan              |                           |                       |                                           |                                                                                              |   | /   |
| Servis Danışmanları                                         | Adminis          | Administration Bryan, Dealer      |                           |                       |                                           |                                                                                              |   | 1   |
| Teknisyenler                                                | Joe Spa          | Joe Spares, William Smith         |                           |                       |                                           |                                                                                              |   |     |
| alışanlar                                                   |                  |                                   |                           |                       |                                           |                                                                                              | E | kle |
|                                                             |                  |                                   |                           |                       |                                           |                                                                                              |   |     |
| Çalışan Adı                                                 | Çalışan Numarası | E-posta Adresi                    | Sertifika Numarası        | Beceri Düzeyi         | Kaynak                                    | Gruplar                                                                                      |   |     |
| Çalışan Adı<br>Administration Bryan                         | Çalışan Numarası | E-posta Adresi                    | Sertifika Numarası        | Beceri Düzeyi         | Kaynak<br>Abonelik                        | Gruplar<br>Parça Danışmanları, Servis<br>Danışmanları                                        |   | /   |
| Çalışan Adı<br>Administration Bryan<br>Dealer               | Çalışan Numarası | E-posta Adresi                    | Sertifika Numarası        | Beceri Düzeyi         | Kaynak<br>Abonelik<br>Abonelik            | Gruplar<br>Parça Danışmanları, Servis<br>Danışmanları<br>Servis Danışmanları                 |   | /   |
| Çalışan Adı<br>Administration Bryan<br>Dealer<br>Joe Spares | Çalışan Numarası | E-posta Adresi<br>jspares@ifm.com | Sertifika Numarası<br>123 | Beceri Düzeyi<br>Usta | Kaynak<br>Abonelik<br>Abonelik<br>Bayilik | Gruplar<br>Parça Danışmanları, Servis<br>Danışmanları<br>Servis Danışmanları<br>Teknisyenler | 1 | /// |

#### Mevcut gruplara kullanıcılar atamak için:

- 1 Bir grup adını açmak için 🖊 simgesine tıklatın.
- 2 **Üyeler** alanına tıklatın ve açılır listeden çalışanları seçin.
- 3 Çalışanlarınızı bir harici sistemle ilişkilendirmek istiyorsanız **Harici Sistem Kimliği Ekle**'ye tıklatın ve açılır listeden seçim yapın. İlgili alana çalışan kimliğini girin.
- 4 🗟 simgesine tıklatın.

#### Yeni bir kullanıcı eklemek için:

- 1 Çalışan adı bölümünde **Ekle**'ye tıklatın.
- 2 İlgili alanlara çalışan adını, çalışan numarasını, e-posta ve sertifika numarasını girin.
- 3 Bir Beceri Düzeyi seçin.
- 4 **Gruplar** alanına tıklatın ve açılır listeden seçim yapın.
- 5 🗟 simgesine tıklatın.
- Bir gruba çalışan eklendiğinde, o çalışan için Gruplar alanına otomatik olarak grup adı girilir.

# Güvenlik

Güvenlik ekranı, bayiliğinizin içindeki aynı hiyerarşi düzeyinde ve daha düşük hiyerarşi düzeylerinde yer alan Çalışan Grupları için erişim düzeyini ayarlamanıza olanak sağlar.

Güvenlik ekranındaki ana alanlar şunlardır:

- **Uygulama**: Fiyat teklifi eylemleri etkinleştirilir veya devre dışı bırakılır.
- **Yönetim**: Ayarlar ekranlarına erişim etkinleştirilir veya devre dışı bırakılır.

| Güvenlik            |                    |                     |              |
|---------------------|--------------------|---------------------|--------------|
|                     |                    |                     | İptal Kaydet |
|                     | Parça Danışmanları | Servis Danışmanları | Teknisyenler |
| Uygulama            |                    |                     |              |
| Fiyat teklifini sil |                    |                     |              |
| Yönetim             |                    |                     |              |
| Bayi Ayarları       |                    |                     |              |
| Çalışan Grupları    |                    |                     |              |
| Güvenlik            |                    |                     |              |
| Vergi Oranları      |                    |                     |              |

#### Güvenlik ayarlarını yapılandırmak için:

- 1 **Düzenle**'ye tıklatın.
- 2 Her bir çalışan grubuna izinleri uygulamak için onay kutularını seçin.
- 3 Kaydet'e tıklatın.
- Bir kullanıcının izinlerini denetlemek için açılır kutuya tıklatın ve listeden bir ad seçin.
- Güncellemek için **Düzenle**'ye tıklatın, bilgileri değiştirin ve **Kaydet**'e tıklatın.

### Yazdırma Ayarları

Yazdırma Ayarları ekranı, yazdırma profilleri oluşturmanıza ve biçimlendirmenize olanak sağlar. Fiyat Teklifi Eylemleri menüsünden yazdırılırken yazdırma profilleri kullanılır.

Özelleştirilmiş bayilik bilgileri, üst bilgiler, alt bilgiler ekleyebilir ve logolar karşıya yükleyebilirsiniz. Örneğin, bir fiyat teklifi, tamir emri veya muayene formu için yazdırma şablonları da uygulayabilirsiniz.

| Fiyat Teklifi                                    |                    |                             | >                         |
|--------------------------------------------------|--------------------|-----------------------------|---------------------------|
| Profil Adı*<br>Fiyat Teklifi                     |                    |                             | Sil İptal Kaydet          |
| Bayilik Ayrıntıları                              |                    | Bayilik Adresi              |                           |
| Bayi kodu                                        | Şirket Numarası    | Adres<br>1 boş sokak        |                           |
| Bayilik Adı<br>IFM Menus Training 4              |                    | Adres                       |                           |
| Telefon<br>1234567890                            | Faks<br>0987654321 | <sub>Şehir</sub><br>Şehir   | Posta Kodu<br>1234        |
| lletişim Kurulacak Kişinin Adı<br>Joe Spares     |                    | <sub>Eyalet</sub><br>Eyalet | <sup>Ulke</sup><br>Turkey |
| E-posta Adresi<br>jspares@ifm.com.tr             |                    |                             |                           |
| Web Sitesi                                       | Vergi Numarası     | Posta Adresi                | ni                        |
| Bayilik Logosu <mark>Logoyu Karşıya Yükle</mark> |                    |                             |                           |
| Yazdırma Şablonları                              |                    |                             |                           |
| Tamir Emri                                       |                    |                             |                           |
| Servis Muayene Formu - Ekspre                    | 25                 |                             |                           |

#### Yazdırma profili adı eklemek için:

- 1 🛨 simgesine tıklatın.
- 2 Alana bir ad girin.
- 3 Kaydet'e tıklatın.

#### Yazdırma profilini yapılandırmak için:

- 1 Başlık şeridinden profil adını seçin.
- 2 İlgili alanlara bayiliğin bilgilerini girin.Bayilik adı, adresi, telefonu, faksı ve e-postası bu bilgilere örnek olarak verilebilir.
- 3 Logo Karşıya Yükle'ye tıklatın ve bayilik logonuzu seçin.
- 4 **Yazdırma Şablonları** bölümündeki mevcut onay kutuları arasından seçim yapın.
- 5 Varsayılan kenar boşluğu ayarlarını onaylayın veya gereksinimlerinize göre ayarlayın.
- 6 Üst Bilgi ve Alt Bilgi alanlarına içerik ekleyin ve gerektiği şekilde biçimlendirin.
- 7 Kaydet'e tıklatın.
- > Yazdırma Ayarlarını güncellemek için profil adına tıklatın, bilgileri değiştirin ve **Kaydet**'e tıklatın.

# E-posta Ayarları

E-posta Ayarları ekranı Cevapla alanına bir e-posta adresi ve e-posta imzası ayarlamanıza olanak sağlar. Böylece müşterinin, Fiyat Teklifi Eylemleri menüsünden e-postayla gönderilen fiyat tekliflerine yanıt vermesi sağlanır.

|                                          |                                                                                                    | İptal Kayde |
|------------------------------------------|----------------------------------------------------------------------------------------------------|-------------|
| vapla                                    | jspares@fm.com.tr 🔇 service@fm.com.tr 🔇                                                                     |             |
| vapla alanındaki e-posta adresine bir ko | pya gönder                                                                                                  | •           |
|                                          |                                                                                                    |             |
| posta İmzası                             |                                                                                                    |             |
| Sans Serif 💲 B I U S                     | Normal $\Rightarrow$ $\exists$ $\exists$ $x_2 x^2 \cdot \P$ $A$ $\exists$ $\Rightarrow$ $\Rightarrow$ $T_x$ |             |
| Joe Spares                               |                                                                                                    |             |
| Future Motors                            |                                                                                                    |             |
| Future Motors                            |                                                                                                    |             |

#### E-posta ayarlarını yapılandırmak için:

1 Cevapla alanındaki varsayılan e-posta adresini kullanın veya **Cevapla** alanına farklı bir e-posta adresi girin ve klavyeden **Enter** tuşuna basın.

Birden çok e-posta adresi eklenebilir.

- 2 Cevapla alanındaki e-posta adresine bir kopya gönder simgesinin etkinleştirildiğini onaylayın.
- 3 Alana e-posta imzası bilgilerini girin ve gerektiği şekilde biçimlendirin.

Ekler de dahil olmak üzere, e-posta imzasının toplam boyutu 1 MB'yi aşmamalıdır.

4 **Kaydet**'e tıklatın.

# Fiyat Ayarları

Doğru ve tutarlı fiyat teklifleri oluşturulmasını sağlamak için, Superservice Menus'te ana fiyat ayarlarınızı tamamlamanız gerekir. Özelleştirilmiş fiyat ayarları arasında, vergi oranlarınızın ve işçilik ve muhtelif öğe ücretlerinizin yapılandırılması yer alır. Parça fiyatlarını da görüntüleyebilir ve ayarlayabilirsiniz.

> Ayarlar ekranında görüntülenen seçenekler, aboneliğinize göre farklılık gösterebilir.

# Vergi Oranları

Vergi Oranları ekranı, yeni vergi oranları eklemenize veya mevcut vergi oranlarını değiştirmenize olanak sağlar. İşlemler fiyatlandırılırken işçiliğe, muhtelif öğelere ve parçalara vergi uygulanabilir. Birden çok münferit vergi oranı ayarlayabilirsiniz.

Vergi grupları da ayarlanabilir. Mal ve hizmetlere birden fazla vergi oranı uygulanması zorunlu olan bölgeler için bu kullanışlıdır. Vergi grupları ayarlarken önce münferit vergi oranlarınızı oluşturun ve sonra bir vergi grubu oluşturup bu gruba ilgili vergi oranlarını atayın.

Bu ekranda, parçaların fiyatına uygulanan varsayılan bir vergi oranı da ayarlayabilirsiniz.

| ergi Oranları                                                      |          |       |            | Ekle             |
|--------------------------------------------------------------------|----------|-------|------------|------------------|
| Ad                                                                 | Kod      | Yüzde | Değiştiren |                  |
| Vergi                                                              | Vergi 10 | 10 %  | Bayi       | / 1              |
| BTW                                                                | BTW      | 20 %  | Bayi       | /                |
| Çevre Vergisi                                                      | EL       | 25 %  | Bayi       | / 1              |
| e <b>rgi Grupları</b><br>) Birden fazla vergi seviyesi etkinleştir |          |       |            | Vergi Grubu Ekle |
| arçalara İlişkin Vergi Oranı                                       |          |       |            |                  |
| de la Unite                                                        |          |       |            |                  |

#### Yeni bir vergi oranı eklemek için:

- 1 **Ekle**'ye tıklatın.
- 2 İlgili alanlara vergi oranı için bir **Ad** ve **Kod** girin.
- 3 Yüzde alanına vergi oranını girin.
- 4 🗟 simgesine tıklatın.

#### Vergi grubu eklemek için:

- 1 Vergi Grubu Ekle'ye tıklatın.
- 2 İlgili alanlara bir Vergi Grubu Adı ve Vergi Grubu Kodu girin.
- 3 **Vergi Oranları** alanına tıklatın ve açılır listeden bir veya daha fazla oran seçin.

| Vergi Grupları                                  |                            |                |            | Vergi Grubu Ekle |
|-------------------------------------------------|----------------------------|----------------|------------|------------------|
| Birden fazla vergi seviyesi etkinleş            | tir                        |                |            |                  |
| Vergi Grubu Adı                                 | Vergi Grubu Kodu           | Vergi Oranları | Değiştiren |                  |
| Vergi Grubu Adı*<br>Birden fazla vergi seviyesi | Vergi Grubu Kodu*<br>BTW-V | Vergi 😋 BTW 😒  | Bayi       | 8 📑              |

- 4 🗟 simgesine tıklatın.
- Vergi gruplarını etkinleştirmek için Sirden fazla vergi seviyesi etkinleştir simgesine tıklatın.
- Parçaların vergi oranını ayarlamak için, Parçalara ilişkin varsayılan vergi oranı açılır listesinden bir oran seçin ve Parça Fiyatları ekranında Vergilendirilebilir onay kutusunu seçin.

# İşçilik Ücretleri

İşçilik Ücretleri ekranı, bayilik ihtiyaçlarınıza uygun işçilik ücretleri oluşturmanıza olanak sağlar.

Bir işlem için işçilik fiyatını hesaplamanın farklı yolları vardır:

- Sabit Fiyat: İşçilik fiyatı için saatlik bir sabit fiyat ayarlanır.
- Birden Çok Fiyat: Tam işçilik süresine göre bir işçilik fiyat düzeyi için birden çok fiyat ayarlanır.
- **Fiyatlandırma Matrisi**: Bir işlemin zorluk düzeyine ve belirtilen araç kategorilerine göre işçiliği fiyatlandırmak için özelleştirilmiş matris ayarlanır.
- Fiyatlandırma Matrisi, isteğe bağlı bir abonelik özelliği olup tüm kullanıcıların kullanımına sunulmayabilir.

| ← İşçilik Ücretleri   |                    |               |    |         |                 |               |             |                             |            |            |   |      |
|-----------------------|--------------------|---------------|----|---------|-----------------|---------------|-------------|-----------------------------|------------|------------|---|------|
|                       |                    |               |    |         |                 |               |             |                             |            |            | E | Ekle |
| İşçilik Ücreti Adı    | Harici Sistem Kodu | Ücret Tipi    |    | Saat    |                 | Saatlik Ücret | Vergi Oranı | Muhtelif Öğe Vergi<br>Oranı | Varsayılan | Değiştiren |   |      |
| Sabit Fiyat           | 1234               | Saatlik Ücret | 0  | -       | 00              | 120           | Vergi       | Vergi                       | Hayır      | Bayi       | 1 | Î    |
|                       |                    |               | 0  | -       | 1               | 120           |             |                             |            |            |   |      |
| Birden Çok Fiyat      | 12345              | Saatlik Ücret | >1 | -       | 2               | 130           | Vergi       | Vergi                       | Evet       | Bayi       | 1 | Î    |
|                       |                    |               | >2 | -       | 00              | 140           |             |                             |            |            |   |      |
| Fiyatlandırma Matrisi |                    | Matris Ücret  |    | Fiyatla | andırma Belirle |               | Yok         | Yok                         | Hayır      | Bayi       | 1 | Î    |

#### Sabit fiyatlı bir işçilik fiyat düzeyi eklemek için:

- 1 **Ekle**'ye tıklatın.
- 2 Alana bir İşçilik Ücreti Adı girin.
- 3 Bir harici sistemle ilişkilendirmek istiyorsanız Harici Sistem Kodu alanına kodu girin.
- 4 Ücret Tipi açılır listesinden Saatlik Ücret'in seçildiğini onaylayın.
- 5 Saatlik Ücret alanına işçilik ücretini girin.

Saat alanının boş olduğundan emin olmanız ve yalnızca Saatlik Ücret eklemeniz gerekir.

- 6 Açılır listelerden Vergi Oranı ve Muhtelif Öğe Vergi Oranı seçin.
- 7 Bu işçilik fiyat düzeyini varsayılan ücret olarak ayarlamak için **Varsayılan** onay kutusunu seçin.
- 8 🗟 simgesine tıklatın.

Birden çok fiyatlı bir işçilik fiyat düzeyi eklemek için:

- 1 Ekle'ye tıklatın.
- 2 Alana bir İşçilik Ücreti Adı girin.
- 3 Bir harici sistemle ilişkilendirmek istiyorsanız **Harici Sistem Kodu** alanına kodu girin.
- 4 Ücret Tipi açılır listesinden Saatlik Ücret'in seçildiğini onaylayın.
- 5 **Saat** alanına saat sayısını girin.
- 6 **Saatlik Ücret** alanına işçilik ücretini girin.
- 7 Gereken her bir ek düzey için saat sayılarını ve saatlik ücretleri eklemeye devam edin.

Son düzeyi eklerken, Saat alanının boş olduğundan emin olun ve yalnızca Saatlik Ücret ekleyin.

8 Açılır listelerden Vergi Oranı ve Muhtelif Öğe Vergi Oranı seçin.

| İşçilik Ücreti Adı          | Harici Sistem Kodu | Ücret Tipi    | :        | Saat | s | Saatlik Ücret | Vergi Oranı | Muhtelif Öğe Vergi<br>Oranı | Varsayılan | Değiştiren |  |
|-----------------------------|--------------------|---------------|----------|------|---|---------------|-------------|-----------------------------|------------|------------|--|
| lşçilik ücreti adını girin* | Kod girin          | Ucret Tipi    | 0        | -    | 1 | 120           | Vergi Oranı | Muhtelif Oğe Vergi          |            |            |  |
| Birden Çok Fiyat            | 12345              | Saatlik Ucret | >1<br>>2 | -    |   | 130           | Vergi       | Vergi                       | ~          | Bayi       |  |

- 9 Bu işçilik fiyat düzeyini varsayılan ücret olarak ayarlamak için **Varsayılan** onay kutusunu seçin.
- 10 🗟 simgesine tıklatın.

İşçilik fiyat düzeyine yönelik bir fiyatlandırma matrisi ayarlamak için:

- 1 **Ekle**'ye tıklatın.
- 2 Alana bir İşçilik Ücreti Adı girin.
- 3 Bir harici sistemle ilişkilendirmek istiyorsanız Harici Sistem Kodu alanına kodu girin.
- 4 Ücret Tipi açılır listesinden Matris Ücret'i seçin.
- 5 Açılır listelerden Vergi Oranı ve Muhtelif Öğe Vergi Oranı seçin.
- 6 🗟 simgesine tıklatın.
- 7 Fiyatlandırma Belirle bağlantısına tıklatın.
- 8 **Fiyatlandırma Belirle** açılır listesinden bir seçenek belirleyin (geçerliyse).

Örneğin, Yakıt Tipi veya Araç Kategorisi.

- 9 Fiyat düzeyi için bir sabit fiyat veya birden çok fiyat yapılandırın:
  - **Sabit Fiyat**: **Oranlar** alanına bir sabit fiyat girin. Saat alanının boş olduğundan emin olmanız ve yalnızca Saatlik Ücret eklemeniz gerekir.
  - Birden Çok Fiyat: İlgili alanlara bir saat sayısı ve saatlik ücret girin. Son düzeyi eklerken, Saat alanının boş olduğundan emin olun ve yalnızca Saatlik Ücret ekleyin.

| Fiyatlandırma Matrisi | ini             |    |      |     |         |   |    |      |           |         |   |    |      |      | İptal Kaydet |
|-----------------------|-----------------|----|------|-----|---------|---|----|------|-----------|---------|---|----|------|------|--------------|
| Fiyatlandırma Belirle | Araç Kategorisi |    | r    |     |         |   |    |      |           |         |   |    |      |      |              |
| Zorluk Düzeyleri      |                 |    |      | 4WD |         |   |    |      | Perakende |         |   |    |      | Filo | Ĺ            |
|                       |                 |    | Saat |     | Oranlar |   |    | Saat |           | Oranlar |   |    | Saat |      | Oranlar      |
| Teknisyen - 1         | Ū               | 0  |      |     | 120     | Ð | 0  | -    |           | 125     |   | 0  |      |      | 130          |
| Teknisven - 2         |                 | Ō  | -    | 1   | 125     | Ð | 0  | -    | 1         | 130     |   | 0  | -    | 1    | 135          |
|                       | Î               | >1 | -    |     | 130     | Ī | >1 | -    |           | 135     | Î | >1 | •    |      | 140          |

- 10 Kaydet'e tıklatın.
- ▶ Fiyatlandırma Belirle açılır listesinden Araç Kategorisi seçildiğinde → Bu satırdaki tüm öğelere kopyala simgesi görüntülenir. Geçerli fiyat düzeyi için tüm araç kategorilerine bir sabit fiyatı veya birden çok fiyatı kopyalamak üzere → simgesine tıklatın.

# Muhtelif Öğeler

Muhtelif Öğeler ekranı, bayiliğinizde kullanılan tüm muhtelif öğeleri fiyatlandırmanıza, muhtelif öğeleri özelleştirmenize ve yeni muhtelif öğeler eklemenize olanak sağlar. Muhtelif öğeler, İşçilik Ücretleri ekranında ayarlanan işçilik düzeylerine göre fiyatlandırılır. Filo, Perakende Fiyatı buna örnek olarak verilebilir.

#### Muhtelif Öğeler Ekranı

Bu ekrandan sabit bir tutara göre muhtelif öğeleri fiyatlandırabilirsiniz. Diğer fiyatlandırma seçeneklerine erişmek için ✓ simgesine tıklatıp muhtelif öğeyi düzenleyin.

#### Muhtelif öğeyi sabit bir tutara göre fiyatlandırmak için:

- 1 Bir muhtelif öğe satırına çift tıklatın.
- 2 Her bir işçilik düzeyi için bir muhtelif öğe fiyatı girin.
- 3 🗟 simgesine tıklatın.

| Muhtelif Öğe                              | ler                                                           |   |                  |   |                 |         |         |                       |   |                  |
|-------------------------------------------|---------------------------------------------------------------|---|------------------|---|-----------------|---------|---------|-----------------------|---|------------------|
|                                           |                                                               |   |                  |   |                 |         |         |                       |   | Muhtelif Öğe Ekk |
| ça koduna, parça<br>Iandırma Durumu<br>nü | Muhtelif Oge Tipi                                             | * | Kullanım<br>Tümü | * | Oranlar<br>Tümü | *       |         |                       |   |                  |
| Kod 个                                     | Açıklama                                                      |   | Parça Oranı      |   | Pera [          | Filo [  | Reta    | Üzerine Yazılan Fiyat |   |                  |
| A11<br>AF_11-11                           | A - Özel Muhtelif Öğe - 1<br>Bayi Yerine Değiştirilen Parça   |   | 10.98            |   | 11.00 🗸         | 11.00 🗸 | 12.00 🗸 | 14.00                 | / | î.               |
| A13                                       | A - Özel Muhtelif Öğe - 3<br>Bayi                             |   |                  |   | 7.00 🔽          | 6.00 🗸  | 5.00    |                       | / | Î                |
| AB3                                       | Arka Difransiyel Yağı<br>Parça Olarak Kullanılan Muhtelif Öğe |   |                  |   | 10.00 🔽         | 10.00 🗸 | 9.00    |                       | 1 |                  |
| AD2                                       | Arka Difransiyel Yağı                                         |   |                  |   | 10.00 🔽         | 10.00 🖌 | 9.00    |                       | / |                  |
| AF128                                     | Ara Şanzıman Yağı                                             |   |                  | - | 7.00            | 7.00    | 9.00    |                       | × | <b>D</b>         |
| AF168                                     | Ara Şanzıman Yağı II                                          |   |                  |   | 10.00 🔽         | 10.00 🗸 | 6.00    |                       | / |                  |
| AF39<br>AF-1234                           | Ara Şanzıman Yağı III<br>Yerine Değiştirilen Parça            |   | 2.78             |   | 4.00 🗸          | 4.00 🗸  | 5.00    | 5.00                  | / |                  |
| AF65                                      | Ara Şanzıman Yağı IV                                          |   |                  |   | 15.00 🗸         | 15.00 🗸 | 8.00    |                       | / |                  |

- Muhtelif öğeyi bulmak için arama kutusunu kullanın veya açılır listelere göre filtreleme yapın.
- Muhtelif öğe ücretlerini kopyalamak için simgesine tıklatın, ücretlerin kopyalanmasını istediğiniz onay kutusunu seçin ve sonra **Oranları Kopyala**'ya tıklatın.
- Bir işçilik ücreti için tüm muhtelif öğeleri kullanılabilir hale getirmek istiyorsanız işçilik ücreti onay kutusunu seçin veya bir işçilik ücreti için tek tek muhtelif öğeleri kullanılabilir hale getirmek istiyorsanız fiyat onay kutusunu seçin.
- Bazı durumlarda distribütör belirli muhtelif öğe ücretlerini kilitleyebilir.

### Yeni Bir Muhtelif Öğe Ekleme

Yeni muhtelif öğeler ekleyebilir ve fiyat seçeneklerini, bayiliğinizin ihtiyaçlarına uygun olacak şekilde yapılandırabilirsiniz.

|                               |                                   | tem ogeler         |                |                                       | İptal Kayd |
|-------------------------------|-----------------------------------|--------------------|----------------|---------------------------------------|------------|
| ümünü Genişlet<br>Önizle      |                                   |                    |                |                                       | ~          |
| Özel Seçenekler               |                                   |                    |                |                                       | ~          |
| Fiyatlandırma                 |                                   |                    |                |                                       | ^          |
| Parça ikames                  | i bilgilerini göster              |                    | - year announg |                                       |            |
| Tutar<br>Muhtelif öğe fiyatı, | bir işçilik ücreti için belirlenm | iş sabit tutardır. |                |                                       | •          |
|                               | Perakende                         | - Tutar            | 10             | Vergi Orani<br>Varsayılan vergi oranı | •          |
|                               | Filo                              | - Tutar            | 10             | Vergi Oranı<br>Varsayılan vergi oranı | •          |
|                               | Ticari                            | Tutar              | 10             | Vergi Orani<br>Varsayılan vergi oranı | •          |
|                               |                                   |                    |                |                                       |            |

#### Yeni bir muhtelif öğe eklemek için:

- 1 **Muhtelif Öğe Ekle**'ye tıklatın.
- 2 Bir muhtelif öğe kodu ve açıklaması girin.
- 3 🗟 simgesine tıklatın.

Muhtelif öğeyi düzenle ekranı görüntülenir.

- 4 Muhtelif öğe bilgilerini özelleştirmek istiyorsanız, Özel Seçenekler'e tıklatıp bir kod ve ad girin.
  - Muhtelif öğeyi parça olarak ayarlamak istiyorsanız, 
    Muhtelif öğeyi parça olarak kullan simgesine tıklatın.

Seçili olması durumunda bu muhtelif öğe, bir fiyat teklifi içindeki parça listesinde görüntülenir.

- 5 **Fiyatlandırma**'ya tıklatın.
  - Fiyat Hesaplama Tipi açılır listesinden Tutar'ı seçin.
  - Bir muhtelif öğe için, birim başına orana göre yağ imha ücreti eklemek için
    Yağ imha hesaplamasına dahil et simgesine tıklatın.
  - **Tutar** alanına, her bir işçilik düzeyi için bir muhtelif öğe fiyatı girin.
  - **İşçilik Ücretleri** ekranında seçilen varsayılan vergi oranını kullanın veya açılır listeden farklı bir ücret seçin.
  - Fiyat teklifinde fiyatın görüntülenmesini etkinleştirmek için 😎 simgesine tıklatın.
- 6 Bir harici sistemle ilişkilendirmek istiyorsanız **Bütünleştirme Seçenekleri**'ne tıklatın ve **Harici Sistem Kodu** alanına kodu girin.
- 7 Ek Seçenekler'e tıklatın.
  - Muhtelif öğeyi belirli parçalara uygulamak istiyorsanız alana bilgileri girin ve sonra klavyeden Enter tuşuna basın.
  - Bu işlemlere uygula açılır listelerinden bir Kategori, Bölüm ve İşlem seçin ve Uygula'ya tıklatın.
  - Açılır listelerden ek işlemlere muhtelif öğeyi eklemeye devam edin (gerekirse).
- 8 Önizle bölümünde değişiklikleri onaylayın.
- 9 Kaydet'e tıklatın.
- Bir kodu veya adı sıfırlamak istiyorsanız, 🔿 simgesine tıklatıp listeden bir seçenek belirleyin.

#### Muhtelif Öğeyi Düzenleme

Muhtelif öğeyi düzenle ekranı, muhtelif öğelerin özelleştirilmesi ve önizlemesinin görüntülenmesi için seçenekler sunar.

Bir muhtelif öğeyi düzenlemek için, düzenlemek istediğiniz muhtelif öğeyi bulun ve 📝 simgesine tıklatın.

Muhtelif öğeyi düzenle ekranı, aşağıdaki bölümlere hızlı erişilmesini sağlar:

- Önizle: Muhtelif öğenin fiyat teklifinde nasıl görüntüleneceğine ilişkin bir anlık durum görüntüsü görüntüleyin.
- Özel Seçenekler: Bir muhtelif öğe kodunu veya adını özelleştirin.
- **Fiyatlandırma**: Muhtelif öğe için fiyatlandırma seçeneklerini yapılandırın.
- Bütünleştirme Seçenekleri: Harici sisteminizde kullanılan bir muhtelif öğe kodunu girin.
- **Ek Seçenekler**: Belirli parçalara bir muhtelif öğe uygulayın.

| RC102                     | Uzun Ömürlü Önceden Karıştırılmış S<br>Uzun Ömürlü Önceden Karıştırılmış Soğutm | oğutma Sıvısı<br>a Sıvısı |        |                    | İptal Kay          | ydet |
|---------------------------|---------------------------------------------------------------------------------|---------------------------|--------|--------------------|--------------------|------|
| Tümünü Genişlet           |                                                                                 |                           |        |                    |                    |      |
| Önizle                    |                                                                                 |                           |        |                    |                    | ^    |
| Perakende                 |                                                                                 |                           |        |                    |                    | •    |
| Muhtelif Öğeler           |                                                                                 | Birim Fiyatı              | Vergi  | Vergi Hariç Toplam | Vergi Dahil Toplam |      |
| RC102                     | Uzun Ömürlü Önceden Karıştırılmış Soğutma Sıvısı                                | 16,00                     | %21,00 | 16,00              | 19,36              |      |
| Özel Seçenekler           |                                                                                 |                           |        |                    |                    | ~    |
| Fiyatlandırma             |                                                                                 |                           |        |                    |                    | ~    |
| Bütünleştirme Seçenekleri |                                                                                 |                           |        |                    |                    | ~    |
| Ek Sacanaklar             |                                                                                 |                           |        |                    |                    | 1010 |

- ▶ Bir bölümü açmak için ∨ simgesine tıklatın.
- Tüm bölümleri açmak için **Tümünü Genişlet**'e tıklatın.

#### Muhtelif Öğe Fiyatlandırması

Fiyatlandırma tipini sabit veya değişken tutar olarak ayarlayabilirsiniz. Daha sonra bilgileri girin ve bu ücreti fiyat teklifinde görüntülemek için etkinleştirin.

Muhtelif öğe fiyatını hesaplamanın farklı yolları vardır:

- **Tutar**: Her bir işçilik fiyat düzeyi için bir tutar uygulamanıza olanak sağlar.
- **Yüzde**: Her bir işçilik fiyat düzeyi için yüzde olarak muhtelif öğe ücreti belirlemenize maksimum ve minimum değerler belirtmenize olanak sağlar.
- **Parça İkamesi**: İkame parça fiyatı alma seçeneğini etkinleştirmenize olanak sağlar.

#### Muhtelif öğeyi sabit bir tutara göre fiyatlandırmak için:

- 1 Muhtelif öğe bilgilerini genişletmek için 🖊 simgesine tıklatın.
- 2 Fiyatlandırma'ya tıklatın.
  - Fiyat Hesaplama Tipi açılır listesinden Tutar'ı seçin.
  - Bir muhtelif öğe için, birim başına orana göre yağ imha ücreti eklemek için
    Yağ imha hesaplamasına dahil et simgesine tıklatın.
  - **Tutar** alanına, her bir işçilik düzeyi için bir muhtelif öğe fiyatı girin.
  - İşçilik Ücretleri ekranında seçilen varsayılan vergi oranını kullanın veya açılır listeden farklı bir ücret seçin.
  - Fiyat teklifinde fiyatın görüntülenmesini etkinleştirmek için 😎 simgesine tıklatın.

| yatlandırma                     |                                     |                                                       |   |
|---------------------------------|-------------------------------------|-------------------------------------------------------|---|
| Yağ imha hesa                   | plamasına dahil et                  | Fiyatlandırılmamış muhtelif öğe uyarısından hariç tut |   |
| 🕒 Parça ikame                   | si bilgilerini göster               |                                                       |   |
| — Fiyat Hesaplama Tipi<br>Tutar |                                     |                                                       | • |
| Muhtelif öğe fiyatı,            | , bir işçilik ücreti için belirlenm | ş sabit tutardır.                                     |   |
|                                 | Perakende                           | Tutar — 16 Vergi Orani Varsayılan vergi oranı         | * |
|                                 | Filo                                | Tutar                                                 | • |
|                                 | Ticari                              | Tutar  8  Vergi Orani    Varsayılan vergi oranı       | * |
|                                 |                                     |                                                       |   |

- 3 Önizle bölümünde değişiklikleri onaylayın.
- 4 **Kaydet**'e tıklatın.
- Belirli parçalara bir muhtelif öğe uygulamak için, Ek Seçenekler bölümündeki açılır listeden ilgili parçaları seçin.

#### Muhtelif öğeyi bir yüzde oranına göre fiyatlandırmak için:

- 1 Muhtelif öğe bilgilerini genişletmek için 🖊 simgesine tıklatın.
- 2 **Fiyatlandırma**'ya tıklatın.
  - Fiyat Hesaplama Tipi açılır listesinden Yüzde'yi seçin.
  - **Fiyat Hesaplaması için Baz Alınan** açılır listesinden bir seçenek belirleyin.
  - Bir muhtelif öğe için, birim başına orana göre yağ imha ücreti eklemek için
    Yağ imha hesaplamasına dahil et simgesine tıklatın.
  - Yüzde alanında her bir işçilik düzeyi için bir yüzde oranı girin.
  - İlgili alanlara, işlem maliyeti için minimum ve maksimum bir değer girin.
  - **İşçilik Ücretleri** ekranında seçilen varsayılan vergi oranını kullanın veya açılır listeden farklı bir ücret seçin.
  - Fiyat teklifinde fiyatın görüntülenmesini etkinleştirmek için 😎 simgesine tıklatın.

| tlandırma                                                                        |                                                 |        |
|----------------------------------------------------------------------------------|-------------------------------------------------|--------|
| Yağ imha hesaplamasına dahil et                                                  | Fiyatlandırılmamış muhtelif öğe uyarısından har | iç tut |
| Parça ikamesi bilgilerini göster                                                 |                                                 |        |
| - Fiyat Hesaplama Tipi                                                           | Fiyat Hesaplaması için Baz Alınan:              |        |
| Yüzde                                                                            | ✓ İşçilik                                       |        |
| Muhtelif öğe fiyatı, bir işçilik ücreti için belirlenmiş yüzde oranını baz alır. |                                                 | 10     |
| Viista                                                                           | lşçilik dm                                      | ×      |
|                                                                                  | Parçalar                                        |        |
|                                                                                  | la marchine                                     |        |
| Perakende  Minimum Değer —                                                       | işçilik ve Parçalar                             |        |
|                                                                                  | 10                                              | -11    |

- 3 Önizle bölümünde değişiklikleri onaylayın.
- 4 **Kaydet**'e tıklatın.
- İşlem Seçimi ekranında, fiyatlandırılmamış öğeler için görüntülenen uyarı mesajını devre dışı bırakmak için Siyatlandırılmamış muhtelif öğe uyarısından hariç tut simgesine tıklatın.
- Bir harici sistemle ilişkilendirmek istiyorsanız Bütünleştirme Seçenekleri'ne tıklatın ve Harici Sistem Kodu alanına kodu girin.

Muhtelif öğeyi bir parça ikamesine göre fiyatlandırmak için:

- 1 Muhtelif öğe bilgilerini genişletmek için 🖊 simgesine tıklatın.
- 2 **Fiyatlandırma**'ya tıklatın.
- 3 Series Parça ikamesi bilgilerini göster simgesine tıklatın.
  - Alana bir İkame Parça Numarası girin ve Al'a tıklatın.

Sistemde geçerli bir parça varsa fiyat alanı, Parça Fiyatlandırması Ayarlarında belirlenen varsayılan oranla doldurulur. Geçerli bir parça yoksa fiyat alanı sıfır tutarını görüntüler.

- **Parça Kapasitesi** alanına bir miktar girin.
- Farklı bir **Parça Oranı** görüntülemek istiyorsanız açılır listeden bir seçenek belirleyin.

Fiyat alanı, parça oranına göre güncellenir. Bu, diğer parça oranlarıyla fiyatı karşılaştırmanıza olanak sağlayan, yalnızca referans amaçlı bir alandır.

- Fiyat sıfırsa veya geçerli bir parçanın fiyatını geçersiz kılmak istiyorsanız
  Üzerine Yazılan Fiyat alanına bir tutar girin.
- Konteyner sayısını yukarı yuvarlamak için 😎 simgesine tıklayın (geçerliyse).

| Yağ imha hesaplamasına dahil et    |                     | Fiyatlandırılmamış muhtelif | öğe uyarısından hariç tut |    |
|------------------------------------|---------------------|-----------------------------|---------------------------|----|
| 🗸 Parça ikamesi bilgilerini göster |                     |                             |                           |    |
| - İkame Parça Numarası             |                     |                             |                           |    |
| 1234567890                         |                     |                             |                           | Al |
| Bir parça numarası girin.          |                     |                             |                           |    |
| - Parça Oranı                      |                     | _                           |                           |    |
| Perakende                          |                     | *                           |                           |    |
| - Parça Fiyatı                     | - Parça Kapasitesi* |                             | — Üzerine Yazılan Fiyat — |    |
|                                    | 2.87                | 3.5 L                       | 5                         |    |
|                                    | Konteyner hacmi     |                             | Bir parça fiyatı girin.   |    |
| Alınan parça fiyatı                |                     |                             |                           |    |

- 4 Önizle bölümünde değişiklikleri onaylayın.
- 5 Kaydet'e tıklatın.
- Fiyatlandırmayı sıfırlamak için İkame Parça Numarası'nı silin, Parça ikamesi bilgilerini göster simgesini devre dışı bırakın ve Kaydet'e tıklatın.

### Atölye Sarf Malzemeleri

Atölye Sarf Malzemeleri muhtelif öğesi, fiyat teklifine tutar veya yüzde oranlı olarak uygulanabilir. Yüzde oranı, işçiliğe göre, parçalara göre veya işçilik ve parçalara göre uygulanabilir.

Atölye sarf malzemeleri muhtelif öğesini sabit bir tutara göre fiyatlandırmak için:

- 1 Muhtelif öğe bilgilerini genişletmek için 🖊 simgesine tıklatın.
- 2 Fiyatlandırma'ya tıklatın.
  - Fiyat Hesaplama Tipi açılır listesinden Tutar'ı seçin.
  - Bir muhtelif öğe için, birim başına orana göre yağ imha ücreti eklemek için
    Yağ imha hesaplamasına dahil et simgesine tıklatın.
  - **Tutar** alanına, her bir işçilik düzeyi için bir muhtelif öğe fiyatı girin.
  - İşçilik Ücretleri ekranında seçilen varsayılan vergi oranını kullanın veya açılır listeden farklı bir ücret seçin.
  - Fiyat teklifinde fiyatın görüntülenmesini etkinleştirmek için 😎 simgesine tıklatın.

| Fiyatlandırma       |                                       |                                                                             | ^ |
|---------------------|---------------------------------------|-----------------------------------------------------------------------------|---|
| 🕒 Yağ imha hesa     | ıplamasına dahil et                   | Fiyatlandırılmamış muhtelif öğe uyarısından hariç tut                       |   |
| 😑 Parça ikame       | si bilgilerini göster                 |                                                                             |   |
| Tutar               |                                       |                                                                             | • |
| Muhtelif öğe fiyatı | ı, bir işçilik ücreti için belirlenmi | ş sabit tutardır.                                                           |   |
|                     | Perakende                             | Tutar — 16 Vergi Orani — Vergi Orani — Vergi orani — Varsayılan vergi oranı | • |
|                     | Filo                                  | Tutar 10 Vergi Orani Vargi orani                                            | • |
|                     | Ticari                                | Tutar  8  Vergi Orani    Varsayılan vergi oranı                             | • |
|                     |                                       |                                                                             |   |

- 3 Önizle bölümünde değişiklikleri onaylayın.
- 4 **Kaydet**'e tıklatın.
- > Ayarlar ekranında görüntülenen seçenekler, aboneliğinize göre farklılık gösterebilir.

Atölye sarf malzemeleri muhtelif öğesini bir yüzde oranına göre fiyatlandırmak için:

- 1 Muhtelif öğe bilgilerini genişletmek için 🖊 simgesine tıklatın.
- 2 Fiyatlandırma'ya tıklatın.
  - Fiyat Hesaplama Tipi açılır listesinden Yüzde'yi seçin.
  - **Fiyat Hesaplaması için Baz Alınan** açılır listesinden bir seçenek belirleyin.
  - Bir muhtelif öğe için, birim başına orana göre yağ imha ücreti eklemek için
    Yağ imha hesaplamasına dahil et simgesine tıklatın.
  - **Yüzde** alanında her bir işçilik düzeyi için bir yüzde oranı girin.
  - İlgili alanlara, işlem maliyeti için minimum ve maksimum bir değer girin.
  - **İşçilik Ücretleri** ekranında seçilen varsayılan vergi oranını kullanın veya açılır listeden farklı bir ücret seçin.
  - Fiyat teklifinde fiyatın görüntülenmesini etkinleştirmek için 😎 simgesine tıklatın.

| tlandırma                                             |                             |                                                       |      |
|-------------------------------------------------------|-----------------------------|-------------------------------------------------------|------|
| Yağ imha hesaplamasına dahil et                       |                             | Fiyatlandırılmamış muhtelif öğe uyarısından hariç tut |      |
| Parça ikamesi bilgilerini göster                      |                             |                                                       |      |
| - Fiyat Hesaplama Tipi<br>Yüzde                       |                             | Fiyat Hesaplaması için Baz Ahnan:  İşçilik            | •    |
| Muhtelif öğe fiyatı, bir işçilik ücreti için belirlen | miş yüzde oranını baz alır. | lşçilik ( <sup>j</sup> m                              | ~    |
|                                                       | Yüzde                       | Parçalar                                              |      |
| Perakende                                             | Minimum Değer               | İşçilik ve Parçalar                                   |      |
|                                                       |                             | IU                                                    | -11- |

- 3 Önizle bölümünde değişiklikleri onaylayın.
- 4 **Kaydet**'e tıklatın.

#### Yağ İmha

Yağ İmha muhtelif öğesi, yağ imha muhtelif öğesinin hesaplama yöntemini özelleştirmenize olanak sağlar.

Yağ imha oranı tipleri şunlardır:

- **Sabit Oran**: Yağ imha oranı, her bir işçilik düzeyi sütununa girilen tutardır.
- Birim Başına Oran: Yağ imha oranı, her bir işçilik düzeyine girilen oran ve toplam sıvı hacmi çarpılarak hesaplanır.

#### Yağ imha ücretine bir sabit oran uygulamak için:

- 1 Yağ İmha muhtelif öğesini genişletmek için 🖊 simgesine tıklatın.
- 2 Fiyatlandırma'ya tıklatın.
  - Yağ İmha Oranı açılır listesinden Sabit Oran'ı seçin.
  - Fiyat Hesaplama Tipi açılır listesinden Tutar'ı seçin.
  - **Tutar** alanına, her bir işçilik düzeyi için bir yağ imha oranı girin.
  - İşçilik Ücretleri ekranında seçilen varsayılan vergi oranını kullanın veya açılır listeden farklı bir ücret seçin.
  - Fiyat teklifinde fiyatın görüntülenmesini etkinleştirmek için 😎 simgesine tıklatın.

| Fiyatlandırma                                            |                 | ^                                                     |
|----------------------------------------------------------|-----------------|-------------------------------------------------------|
| Yağ imha hesaplamasına dahil et                          |                 | Fiyatlandırılmamış muhtelif öğe uyarısından hariç tut |
| Yağ İmha Oranı                                           |                 |                                                       |
| Sabit oran                                               | •               |                                                       |
| Yağ imha oranını uygulama yöntemini seçin.               |                 |                                                       |
| Parça ikamesi bilgilerini göster                         |                 |                                                       |
| Tutar                                                    |                 | •                                                     |
| Muhtelif öğe fiyatı, bir işçilik ücreti için belirlenmiş | sabit tutardır. | 10 Vergi Orani –<br>Varsayılan vergi oranı 👻          |
| Filo Filo                                                | _ Tutar         | 9 Vergi Oranı<br>Varsayılan vergi oranı               |
| Ticari Ticari                                            | - Tutar         | 8 Varsayılan vergi oranı                              |
|                                                          |                 |                                                       |

- 3 Önizle bölümünde değişiklikleri onaylayın.
- 4 **Kaydet**'e tıklatın.

Yağ imha ücretine bir birim başına oran uygulamak için:

- 1 Yağ İmha muhtelif öğesini genişletmek için 🖊 simgesine tıklatın.
- 2 **Fiyatlandırma**'ya tıklatın.
  - İmha ücretine dahil etmek istediğiniz her bir muhtelif öğe için va Yağ imha hesaplamasına dahil et simgesinin etkinleştirildiğinden emin olun.
  - Yağ İmha Oranı açılır listesinden Birim Başına Oran'ı seçin.
  - Fiyat Hesaplama Tipi açılır listesinden Tutar'ı seçin.
  - **Tutar** alanına, her bir işçilik düzeyi için bir yağ imha oranı girin.
  - İşçilik Ücretleri ekranında seçilen varsayılan vergi oranını kullanın veya açılır listeden farklı bir ücret seçin.
  - Fiyat teklifinde fiyatın görüntülenmesini etkinleştirmek için 😎 simgesine tıklatın.

| 💋 Yağ imha hes       | aplamasına dahil et                                         |                                      | Fiyatlandırılmamış muhtelif öğe uyarısından hariç tut                               |   |
|----------------------|-------------------------------------------------------------|--------------------------------------|-------------------------------------------------------------------------------------|---|
| 'ağ İmha Oranı ———   |                                                             |                                      |                                                                                     |   |
| rim başına oran      |                                                             |                                      | •                                                                                   |   |
| 'ağ imha oranını uy  | gulama yöntemini seçin.                                     |                                      |                                                                                     |   |
| Parca ikam           | esi bilgilerini göster                                      |                                      |                                                                                     |   |
| - Fiyat Hesaplama Ti | pi                                                          |                                      |                                                                                     |   |
| Tutar                |                                                             |                                      |                                                                                     |   |
|                      |                                                             |                                      |                                                                                     |   |
| Muhtelif öðe fiva    | tı bir iscilik ücreti icin belirlenmi                       | is sahit tutardır                    |                                                                                     |   |
| Muhtelif öğe fiya    | tı, bir işçilik ücreti için belirlenmi                      | iş sabit tutardır.                   |                                                                                     |   |
| Muhtelif öğe fiya    | tı, bir işçilik ücreti için belirlenmi                      | iş sabit tutardır.<br>— Tutar —————— | Vergi Orani                                                                         |   |
| Muhtelif öğe fiya    | tı, bir işçilik ücreti için belirlenmi<br>Perakende         | iş sabit tutardır.                   | 10 Vergi Orani                                                                      | - |
| Muhtelif öğe fiya    | tı, bir işçilik ücreti için belirlenmi<br>Perakende         | iş səbit tutərdir.<br>Tutər          | 10 Vergi Orani                                                                      | Ŧ |
| Muhtelif öğe fiya    | tı, bir işçilik ücreti için belirlenmı<br>Perakende         | Tutar                                | 10 Vergi Orani                                                                      | v |
| Muhtelif öğe fiya    | tı, bir işçilik ücreti için belirlenm<br>Perakende<br>Filo  | iş sabit tutardır.                   | 10 Vergi Orani<br>Varsayılan vergi oranı<br>9 Vergi Orani<br>Varsayılan vergi oranı | • |
| Muhtelif öğe fiya    | tı, bir işçilik ücreti için belirlenm<br>Perakende<br>Filo  | iş sabit tutardır.                   | 10 Vergi Oranı<br>Varsayılan vergi oranı<br>9 Vergi Oranı<br>9                      | • |
| Muhtelif öğe fiya    | tı, bir işçilik ücreti için belirlenm<br>Perakende<br>Filo  | iş sabit tutardır.                   | 10 Vergi Orani<br>Varsayılan vergi oranı<br>9 Vergi Orani<br>Varsayılan vergi oranı | • |
| Muhtelif öğe fiya    | ıtı, bir işçilik ücreti için belirlenm<br>Perakende<br>Filo | iş səbit tutərdır.                   | 10  Vergi Orani    9  Vergi Orani    9  Vergi Orani    9  Vergi Orani               |   |

- 3 Önizle bölümünde değişiklikleri onaylayın.
- 4 Kaydet'e tıklatın.

# Parça Fiyatları

Parça Fiyatları ekranı, mevcut fiyatlandırma yapınızı yansıtan özelleştirilmiş parça fiyat düzeyleri eklemenize olanak sağlar. Ayrıca üretici tarafından ayarlanmış parçalar için fiyat dosyalarını da görüntüleyebilirsiniz.

Parçaların fiyatını ayarlamanın iki yöntemi vardır:

- Sabit Fiyat: Fiyatlandırmayı, tüm parçalar için aynı yüzde oranında artırmanıza veya düşürmenize olanak sağlar.
- **Birden Çok Fiyat**: Parçaların fiyat aralığına göre farklı yüzde oranları ayarlayarak fiyatlandırmayı artırmanıza veya düşürmenize olanak sağlar.

| + Parça Fiyatları |     |                          |             |         |            |        |         |          |            |                       |                     |            |
|-------------------|-----|--------------------------|-------------|---------|------------|--------|---------|----------|------------|-----------------------|---------------------|------------|
|                   |     |                          |             |         |            |        |         |          |            |                       | Düzenle             | e Ekle     |
| Ad                | Kod | Harici<br>Sistem<br>Kodu | Taban Fiyat | Fiy     | at Aralığı |        | Artış   | İndirim  | Varsayılan | İndirimi<br>Görüntüle | Vergilendirilebilir | Değiştiren |
| Sabit Fiyat       | FLT | 1234                     | TR          | 0       | 5          | 00     | 10,00 % | 0 %      | Hayır      | Hayır                 | Evet                | Bayi       |
|                   |     |                          |             | 0       | ÷          | 100,00 | 0 %     | -10,00 % |            |                       |                     |            |
| Birden Çok Fiyat  | MLT | 12345                    | TR          | >100,00 | -          | 200,00 | 0 %     | -8,00 %  | Evet       | Hayır                 | Evet                | Bayi       |
|                   |     |                          |             | >200,00 |            | 00     | 0 %     | -6,00 %  |            |                       |                     |            |

#### Sabit fiyatlı bir parça fiyat düzeyi eklemek için:

- 1 Ekle'ye tıklatın.
- 2 İlgili alanlara, parça fiyatının **Ad** ve **Kod** bilgilerini girin.
- 3 Bir harici sistemle ilişkilendirmek istiyorsanız **Harici Sistem Kodu** alanına kodu girin.
- 4 **Taban Fiyat** açılır listesinden bir taban fiyat seçin.
- 5 Parçaların fiyat seçeneklerini yapılandırın:
  - Artış: Alana bir oran girin (geçerliyse).
  - **İndirim**: Alana negatif bir oran girin (geçerliyse).

Parça fiyat düzeyi için hem bir artış yüzdesi hem de bir indirim ekleyebilirsiniz.

- 6 Bu parça fiyat düzeyini varsayılan ücret olarak ayarlamak için **Varsayılan** onay kutusunu seçin.
- 7 Bu parça fiyat düzeyine vergi uygulanmasını istiyorsanız, **Vergilendirilebilir** onay kutusunu seçin.
- 8 **Kaydet**'e tıklatın.
- İşlem Seçimi ve Fiyat Teklifi Bilgileri ekranlarında parçalara yönelik indirimi görüntülemek için İndirimi Görüntüle onay kutusunu seçin.

Birden çok fiyatlı bir parça fiyat düzeyi eklemek için:

- 1 **Ekle**'ye tıklatın.
- 2 İlgili alanlara, parça fiyatının **Ad** ve **Kod** bilgilerini girin.
- 3 Bir harici sistemle ilişkilendirmek istiyorsanız Harici Sistem Kodu alanına kodu girin.
- 4 Taban Fiyat açılır listesinden taban fiyatı seçin.
- 5 Fiyat Aralığı alanına, parça fiyat düzeyinin en yüksek fiyatını girin.
- 6 Parçaların fiyat seçeneklerini yapılandırın:
  - \$ U W Alana bir oran girin (geçerliyse).
  - ØQGLUAlBna negatif bir oran girin (geçerliyse).

Parça fiyat düzeyi için hem bir artış yüzdesi hem de bir indirim ekleyebilirsiniz.

7 Her bir ek düzey için parça fiyat aralığını ve artış yüzdesini veya indirimi eklemeye devam edin.

Son düzeyi eklerken, Fiyat Aralığı alanının boş olduğundan emin olun ve yalnızca artış yüzdesini veya indirimi ekleyin.

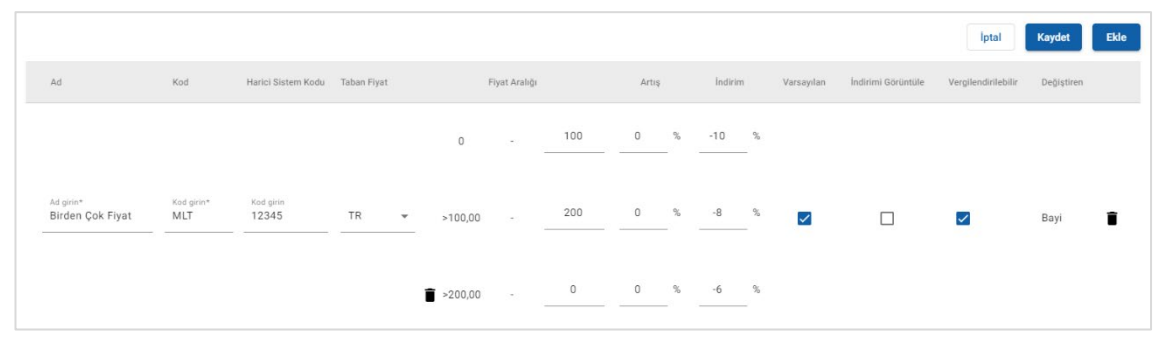

- 8 Bu parça fiyat düzeyini varsayılan ücret olarak ayarlamak için **Varsayılan** onay kutusunu seçin.
- 9 Bu parça fiyat düzeyine vergi uygulanmasını istiyorsanız, Vergilendirilebilir onay kutusunu seçin.
- **10 Kaydet**'e tıklatın.
- > Parça Fiyatlarını güncellemek için **Düzenle**'ye tıklatın, bilgileri değiştirin ve **Kaydet**'e tıklatın.

# Fiyat ve Süreyi Geçersiz Kıl

Fiyat ve Süreyi Geçersiz Kıl ekranı, araçlara uygulanabilen, düzenlenmiş bir işçilik süresi oluşturmak için bir işlemin standart işçilik süresini ve fiyatını değiştirmenize olanak sağlar. Fiyat ve süreyi geçersiz kılma değerini, araç niteliğine veya modele göre uygulayabilirsiniz. Bu işlevsellik, bölgenizde kullanılamayabilir.

| ← Fiyat ve Süreyi Geç             | ersiz Kıl                                                  |                                                                                                    |   |           |                    |                                |                                 |   |      |
|-----------------------------------|------------------------------------------------------------|----------------------------------------------------------------------------------------------------|---|-----------|--------------------|--------------------------------|---------------------------------|---|------|
| Filtreleme ölçütü<br>Kod/Açıklama | İşlem koduna, açıklamaya veya d                            | ığişkene göre arama yapın Q                                                                                      | ð |           |                    |                                |                                 |   | Ekle |
| İşlem Kodu                        | İşlem Açıklaması                                           | Değişken                                                                                                    |   | Süre (sa) | Vergi Hariç Toplam | Vergi Hariç İşçilik<br>Toplamı | Vergi Hariç Parçalar<br>Toplamı |   |      |
| 001122                            | Engine Oil, Change                                         | Tüm Araçlar                                                                                                    |   | Yok       | 90                 | Yok                            | 90                              | 1 | Î    |
| 0A1B23                            | Year 2 - 40,000 KM - Severe                                | Tümü / 4 / PETROL / Manüel                                                                                       |   | 3.6       | 580                | Yok                            | Yok                             | 1 | î    |
| OHFE                              | Hava Filtre Elemanı<br>Değiştirme.                         | B 450 Sedam (05/2014 - )<br>BBB40R                                                                               |   | Yok       | 120                | 30                             | 90                              | 1 | Î    |
| 0B1C23                            | Year 2 - 20,000 KM                                         | Tüm Araçlar                                                                                                    |   | Yok       | 250                | Yok                            | Yok                             | 1 | Î    |
| 0B1D23                            | Year 4 - 40,000 KM                                         | Binek                                                                                                    |   | 2.4       | Yok                | Yok                            | Yok                             | 1 | Î    |
| 0C2E55                            | Year 10 - 100,000 KM                                       | Tümü / V8 / DİZEL / Otomatik                                                                                     |   | 5.9       | 990                | Yok                            | Yok                             | 1 |      |
| 121314                            | Thermostat, Repair/Replace                                 | A 450 Sedan (10/2012 - )<br>ABC185R, A 450 Sedan<br>(10/2012 - ) DEF186R, A 450<br>Sedan (05/2015 - )<br>GH1187R |   | Yok       | 650                | 260                            | 390                             | 1 |      |
| 987765                            | Front Wiper Blade Assembly<br>(both Sides), Repair/Replace | Binek / 4 / Hybrid / Otomatik                                                                                    |   | Yok       | 130                | Yok                            | 130                             | 1 | Î    |
| 0D4E77                            | Year 1 - 10,000 KM                                         | Tümü / V6 / Hybrid /<br>Otomatik                                                                                 |   | Yok       | 100                | 25                             | 75                              | 1 | i i  |
| 0D5F87                            | Year 5 - 50,000 KM                                         | Binek / V6 / PETROL /<br>Otomatik                                                                                |   | 3.5       | 350                | 150                            | 200                             | 1 | Î    |
| 0D5G89                            | Year 7 - 70,000 KM                                         | Hafif Ticari / V8 / DİZEL /<br>Otomatik                                                                          |   | Yok       | 1069               | 469                            | 600                             | 1 | Î.   |

 Bir fiyat ve süreyi geçersiz kılma kuralı bulmak için arama kutusunu kullanın veya açılır listeye göre filtreleme yapın. Araç niteliğine göre fiyat ve süreyi geçersiz kılma değeri ayarlamak için:

- 1 **Ekle**'ye tıklatın.
- 2 Açılır listelerden bir Kategori, Bölüm ve İşlem seçin.
- 3 **Şunlar İçin Geçerlidir** açılır listesinden **Araç Niteliği**'ni seçin.
  - Geçersiz kılma değerini tüm araçlara uygulayın veya Araç Tipi, Motor, Yakıt Tipi ve Şanzıman açılır listelerinden seçim yapın.
- 4 Fiyat ve süreyi geçersiz kılma seçeneklerini yapılandırın:
  - Süre (sa): İşlemi tamamlama süresi.
  - Vergi Hariç Toplam: Vergi hariç toplam tutar.
  - Vergi Hariç İşçilik Toplamı: Vergi hariç toplam işçilik tutarı.
  - Vergi Hariç Parçalar Toplamı: Vergi hariç toplam parça tutarı.

İşçilik veya parça toplamına vergi uygulamak istiyorsanız, Vergilendirilebilir onay kutusunu seçin.

| İşlem                                                                                  |                          |                                                                             |   |                           |                      |   |  |
|----------------------------------------------------------------------------------------|--------------------------|-----------------------------------------------------------------------------|---|---------------------------|----------------------|---|--|
| Kategori*<br>Bakım                                                                     | •                        | Bölüm*<br>Periyodik Bakım                                                   | * | lşlem*<br>123456 - Year 1 | - 10,000 KM          | * |  |
| Araç                                                                                   |                          |                                                                             |   |                           |                      |   |  |
| Şunlar için Geçerlidir*<br>Araç Niteliği                                               | ~                        |                                                                             |   |                           |                      |   |  |
| Araç Tipi<br>Hafif Ticari                                                              | -                        | Motor<br>V6                                                                 | - | Yakıt Tipi<br>HYBRIT      | Şanzıman<br>Otomatik | * |  |
|                                                                                        |                          |                                                                             |   |                           |                      |   |  |
| Fiyat ve Süreyi (<br>Süre (sa)                                                         | Geçersiz<br>Süre (       | z Kıl                                                                       |   |                           |                      |   |  |
| Fiyat ve Süreyi (<br>Süre (sa)<br>Vergi Hariç Toplam                                   | Süre (<br>TRY 1          | z Kıl<br>(sa)<br>argi Hariç Toplam<br>00                                    |   |                           |                      |   |  |
| Fiyat ve Süreyi (<br>Süre (sa)<br>Vergi Hariç Toplam<br>Vergi Hariç İşçilik<br>Toplamı | Süre (<br>TRY 1<br>TRY 2 | z Kıl<br>(sa)<br>argi Hariç Toplam<br>00<br>argi Hariç İşçilik Toplamı<br>5 |   |                           |                      |   |  |

5 **Kaydet**'e tıklatın.

Araç modeline göre fiyat ve süreyi geçersiz kılma değeri ayarlamak için:

- 1 **Ekle**'ye tıklatın.
- 2 Açılır listelerden bir Kategori, Bölüm ve İşlem seçin.
- 3 **Şunlar İçin Geçerlidir** açılır listesinden **Araç Modeli**'ni seçin.
- 4 **Seç**'e tıklatın.
- 5 Gerekli araçlar için onay kutusunu seçin:
  - Model: Bu onay kutusu, fiyat ve süreyi geçersiz kılma değerini tüm araçlara uygular.
  - Model Adı: Her bir model adının yanındaki onay kutusu, fiyat ve süreyi geçersiz kılma değerini gerekli modele uygular. Varsayılan olarak seçim, seçilen modeldeki tüm araçlara uygulanır.
  - Seri: Seriyi görüntülemek ve gerekli seriye fiyat ve süreyi geçersiz kılma değerini uygulamak için bir model adına tıklatın. Varsayılan olarak seçim, seçilen serideki tüm araçlara uygulanır.
  - Açıklama: Araç açıklamalarını görüntülemek ve gerekli açıklamaya/açıklamalara fiyat ve süreyi geçersiz kılma değerini uygulamak için bir model ve seri adına tıklatın.
- 6 Tamam'a tıklatın.

| Araç                                                         |                                         |
|--------------------------------------------------------------|-----------------------------------------|
| Şunlar için Geçerlidir*<br>Araç Modeli                       |                                         |
| Model                                                        |                                         |
| 🛱 Araçlar                                                    | Seç ^                                   |
| 1. A 450 Sedan (2022 - ) içindeki tüm araçlar                |                                         |
| 2. B 450 Sedan (05/2015 - ) ABC271R içindeki tüm araçlar     | 1                                       |
| 3. 12345 - HIJ10K - ABCDEF - C 450 Sedan 1.0L 5 Speed Manual | 1 ( ) ( ) ( ) ( ) ( ) ( ) ( ) ( ) ( ) ( |

- 7 Fiyat ve süreyi geçersiz kılma seçeneklerini yapılandırın:
  - Süre (sa): İşlemi tamamlama süresi.
  - Vergi Hariç Toplam: Vergi hariç toplam tutar.
  - Vergi Hariç İşçilik Toplamı: Vergi hariç toplam işçilik tutarı.
  - Vergi Hariç Parçalar Toplamı: Vergi hariç toplam parça tutarı.

İşçilik veya parça toplamına vergi uygulamak istiyorsanız, **Vergilendirilebilir** onay kutusunu seçin.

- 8 **Kaydet**'e tıklatın.
- Bir model adına, seriye veya açıklamaya fiyat ve süreyi geçersiz kılma değeri uygularken birden fazla onay kutusu seçebilirsiniz.

# İşçilik Süreleri

İşçilik Süreleri ekranı, üretici tarafından belirtilen işçilik sürelerini özelleştirmenize olanak sağlar. Varsayılan üretici işçilik süreleri, sabit bir miktar kadar veya yüzde olarak artırılabilir ya da azaltılabilir.

Bu işlevsellik, bölgenizde kullanılamayabilir.

| ← İşçilik Süreleri |                       |        |                        |        |                       |           |
|--------------------|-----------------------|--------|------------------------|--------|-----------------------|-----------|
|                    |                       |        |                        |        | lpt                   | al Kaydet |
|                    | Bakım                 |        | Sabit Ücret Menüleri   |        | Popüler Tamiratlar    |           |
|                    | Ayarlama Tipi<br>Saat |        | Ayarlama Tipi<br>Yüzde |        | Ayarlama Tipi<br>Saat |           |
| İşçilik Ücreti     | Ayarlama Değeri       | Ayarla | Ayarlama Değeri        | Ayarla | Ayarlama Değeri       | Ayarla    |
| Perakende          | 2.00                  |        | 10.00                  |        | 1.50                  |           |
| Filo               | 2.00                  |        | 8.00                   |        | 1.50                  |           |
| Ticari             | 2.00                  |        | 6.00                   |        | 1.50                  |           |

#### İşçilik sürelerini ayarlamak için:

- 1 Ayarlama Tipi açılır kutusuna tıklatın ve listeden seçim yapın.
- 2 Her bir işçilik düzeyi sütununa ayarlama miktarını girin.
- 3 Ayarlamayı uygulamak için < simgesine tıklatın.

Ek işçilik sürelerinin mevcut olduğu bölgelerde, ayarlamanın uygulanmasını istediğiniz işçilik sürelerini seçin. OEM Ayarla (OEM: Orijinal Ekipman Üreticisi) veya IST Ayarla (IST: Endüstri Standardı Süre), örnek olarak verilebilir.

- 4 Kaydet'e tıklatın.
- > Ayarlar ekranında görüntülenen seçenekler, aboneliğinize göre farklılık gösterebilir.

# Gelişmiş Ayarlar

Superservice Menus, parçaları ve muhtelif öğeleri özelleştirmenize, işlemleri düzenlemenize ve üst satış önerileri eklemenize olanak sağlayan gelişmiş ayarlara erişilmesine imkan tanır.

Gelişmiş ayarlar, aşağıdaki modülleri içeren yeni bir ekranda görüntülenir:

- Araç Kategorileri
- Parça ve Muhtelif Öğe İkamesi
- İşlem Yazımı
- Üst Satış Önerileri
- Gelişmiş ayarlara erişim, aboneliğinize bağlıdır.

# Araç Kategorileri

Araç Kategorileri modülü, araç niteliğine veya modeline göre araç grupları oluşturmanıza ve bu özelleştirilmiş gruplara araçlar atamanıza olanak sağlar. Örneğin, Dizel, Benzinli, Turbo, Hibrit veya 4 Çeker.

Araçların yalnızca bir kategoriye tahsis edilmesi önerilir.

Araç kategorileri oluşturduğunuzda bu kategoriler, Parça ve Muhtelif Öğe İkamesi, İşlem Yazımı ve Üst Satış Önerileri ekranlarında açılır kutu seçimi olarak görüntülenir.

| INFOMEDIA                       |   |                            |          |                            | IFM-Training                |
|---------------------------------|---|----------------------------|----------|----------------------------|-----------------------------|
| 🛧 Ana Sayfa 🖨 Araç Kategorileri |   |                            |          |                            |                             |
| Araç Kategorileri               |   |                            |          |                            | Silme Geçmişi Kategori Ekle |
| Kategori Adı                    |   | İşçilik<br>Fiyatlandırması | Filtrele | Araçlar                    | Kategoriler                 |
| Dizel                           | 1 | E                          |          | > A 450 Sedan (2020-)      | Hibrit                      |
| Benzinii                        | 1 |                            |          | > B 450 Sedan (1994-2000)  | Benzinii                    |
| Turbo                           | 1 |                            |          | > C 450 Sedan (2000-2005)  | Benzinli                    |
| Hibrit                          | 1 |                            |          | > D 450 Sedan (2005-2012)  | Turbo                       |
| 4WD                             |   |                            |          | > E 450 Sedan (2012-2020)  | Hibrit                      |
|                                 |   |                            | -        | > A 300 Sports (2020- )    | Hibrit                      |
| Eickisik                        |   | 49                         |          | > B 300 Sports (1999-2002) | Turbo                       |
|                                 |   |                            |          | > C 300 Sports (2002-2006) | Turbo                       |
|                                 |   |                            |          | > D 300 Sports (2006-2012) | Turbo                       |
|                                 |   |                            |          | > E 300 Sports (2012-2020) | Turbo                       |
|                                 |   |                            |          | > A 280 Hatch (2021-)      | Hibrit                      |
|                                 |   |                            |          | > B 280 Hatch (2005-2009)  | Benzinli                    |
|                                 |   |                            |          | > C 280 Hatch (2009-2015)  | Benzinli                    |
|                                 |   |                            |          | > D 280 Hatch (2015-2018)  | Benzinli                    |
|                                 |   |                            |          | > E 280 Hatch (2018-2021)  | Hibrit                      |

Hiyerarşinin üst düzeylerindeki kullanıcılar tarafından oluşturulan araç kategorileri, hiyerarşinin alt düzeylerindeki kullanıcılar tarafından düzenlenemez. Araç niteliğine göre araç kategorilerini ayarlamak için:

- 1 Araç Kategorileri kutucuğuna tıklatın.
- 2 Kategori Ekle'ye tıklatın.
- 3 Alana bir Kategori Adı girin.
- 4 **Şunlar İçin Geçerlidir** açılır listesinden **Araç Niteliği**'ni seçin.
- 5 Alana **Kategori Kodu** bilgisini girin (geçerliyse).
- 6 Aşağıdaki seçenekleri etkinleştirmek veya devre dışı bırakmak için < simgesine tıklatın:
  - Düzenlemeyi Etkinleştir: Düşük bir düzeydeki bayilerin veya kullanıcıların kuralı düzenlemesine olanak sağlar.
  - **İşçilik Fiyatını Etkinleştir**: Kategorinin, işçilik ücretleri fiyatlandırma matrisinde görüntülenmesine olanak sağlar.
  - **Ticari Fiyatı Etkinleştir**: Ticari fiyatın, fiyatlandırma matrisinde görüntülenmesine olanak sağlar.
- 7 Araç Tipi, Yakıt Tipi, Şanzıman, Motor Kodu ve Çekiş açılır listelerinden bir seçenek belirleyin.
- 8 Gerekli araçlar için onay kutusunu seçin:
  - **Araçlar**: Bu onay kutusu, araç kategorisini tüm araçlara uygular.
  - Model: Her bir model adının yanındaki onay kutusu, araç kategorisini gerekli modele uygular. Varsayılan olarak seçim, seçilen modeldeki tüm araçlara uygulanır.
  - Seri: Seriyi görüntüleyip gerekli seriye araç kategorisini uygulamak için bir model adının yanındaki > simgesine tıklatın. Varsayılan olarak seçim, seçilen serideki tüm araçlara uygulanır.

| Kategori Adı*<br>Benzinli            |       |                 |                             |        |                           |   |                    |   |              |   |   |
|--------------------------------------|-------|-----------------|-----------------------------|--------|---------------------------|---|--------------------|---|--------------|---|---|
| Şunlar İçin Geçerli<br>Araç Niteliği | 5ir   |                 | Oușturan<br> spares@ifm.com |        | Kategori Kodu<br>BEN-BC   |   |                    |   |              |   |   |
| Düz                                  | enlem | eyi Etkinleştir | işçilik Fiyatını Etkinle:   | știr 📿 | Ticari Fiyatı Etkinleştir |   |                    |   |              |   |   |
| Araç Tipi<br>Ticari                  |       | •               | Yakıt Tipi<br>Benzinli      | Ŧ      | Şanzıman<br>Otomatik      | * | Motor Kodu<br>Tümü | * | Çekiş<br>4WD | • | Q |
| Araçlar                              |       |                 |                             |        |                           |   |                    |   |              |   | ^ |
|                                      | >     | A 450 Sedan (20 | )20-)                       |        |                           |   |                    |   |              |   |   |
|                                      | >     | B 450 Sedan (19 | 994-2000)                   |        |                           |   |                    |   |              |   |   |
| $\checkmark$                         | >     | C 450 Sedan (20 | 000-2005)                   |        |                           |   |                    |   |              |   |   |
|                                      | >     | D 450 Sedan (20 | 005-2012)                   |        |                           |   |                    |   |              |   |   |
|                                      | >     | E 450 Sedan (20 | 112-2020)                   |        |                           |   |                    |   |              |   |   |

- 9 Kaydet'e tıklatın.
- Araç niteliği filtrelerini sıfırlamak istiyorsanız O simgesine tıklatın.

Araç modeline göre araç kategorilerini ayarlamak için:

- 1 Araç Kategorileri kutucuğuna tıklatın.
- 2 Kategori Ekle'ye tıklatın.
- 3 Alana bir **Kategori Adı** girin.
- 4 **Şunlar İçin Geçerlidir** açılır listesinden **Araç Modeli**'ni seçin.
- 5 Alana **Kategori Kodu** bilgisini girin (geçerliyse).
- 6 Düzenlemeyi, işçilik fiyatı ve ticari fiyat seçeneklerini etkinleştirmek veya devre dışı bırakmak için <<p>✓ simgesine tıklatın.
- 7 Seç'e tıklatın.
- 8 Gerekli araçlar için onay kutusunu seçin:
  - **Model**: Bu onay kutusu, araç kategorisini tüm araçlara uygular.
  - Model Adı: Her bir model adının yanındaki onay kutusu, araç kategorisini gerekli modele uygular. Varsayılan olarak seçim, seçilen modeldeki tüm araçlara uygulanır.
  - Seri: Seriyi görüntülemek ve gerekli seriye araç kategorisini uygulamak için bir model adına tıklatın. Varsayılan olarak seçim, seçilen serideki tüm araçlara uygulanır.
  - Açıklama: Araç açıklamalarını görüntülemek ve gerekli açıklamaya/açıklamalara araç kategorisini uygulamak için bir model ve seri adına tıklatın.

| Kategori Adı*<br>Hibrit                                        |                                                            |                           |  |     |
|----------------------------------------------------------------|------------------------------------------------------------|---------------------------|--|-----|
| Şunlar için Geçerlidir<br>Araç Modeli                          | Oluşturan<br>Japares@ifm.com                               | Kategori Kodu<br>HIB-1    |  |     |
| Düzenlemevi Etkin                                              | estir 💦 İscilik Fiyatını Etkinlestir                       | Ticari Fiyatı Etkinlestir |  |     |
|                                                                |                                                            |                           |  |     |
| Araçlar                                                        |                                                            |                           |  | Seç |
| Araçlar                                                        | içindeki tüm araçlar                                       |                           |  | Seç |
| Araçlar<br>1. A 450 Sedan (2022 - )<br>2. B 450 Sedan (05/2013 | lçindeki tüm araçlar<br>5 - ) ABC271R içindeki tüm araçlar |                           |  | Seç |

#### 9 Tamam'a tıklatın.

#### **10 Kaydet**'e tıklatın.

 Araç Kategorilerini güncellemek için 
 simgesine tıklatın, bilgileri değiştirin ve Kaydet'e tıklatın.

# Parça ve Muhtelif Öğe İkamesi

Parça ve Muhtelif Öğe İkamesi modülü, seçilen parçaları ve muhtelif öğeleri değiştirmek için kurallar tanımlayabilmenize olanak sağlar. Daha sonra araç yaşına, araç modeline veya araç kategorisine göre ikame kuralları uygulanabilir. Örneğin, beş yaşından büyük araçların her zaman ikame parçalar kullanması için kurallar ayarlayabilirsiniz.

İkame tipleri arasında şunlar yer alır:

- İkame parçalar: Her zaman ikame parçaları veya üretici parçalarını ikame etmenize olanak sağlar.
- Parça: Bir parçayı başka bir parçayla ikame etmenize olanak sağlar.
- Muhtelif öğe: Bir muhtelif öğeyi başka bir muhtelif öğeyle ikame etmenize olanak sağlar.
- Muhtelif öğe yerine parça: Bir muhtelif öğeyi bir parçayla ikame etmenize olanak sağlar.

Uygulama, bir işlem için fiyatlandırma ve öğeleri değerlendirirken, listedeki birinci kuraldan başlayarak kuralın seçili araç için geçerli olup olmadığını değerlendirir ve farklı ikame tipleri uygular. Ardından listedeki bir sonraki kuralı değerlendirmeye devam eder.

#### Tüm araçlara göre bir ikame kuralı oluşturmak için:

- **1 Parça ve Muhtelif Öğe İkamesi** kutucuğuna tıklatın.
- 2 Kural Ekle'ye tıklatın.
- 3 Açılır listeden **Tüm Araçlar**'ı seçin.
- 4 Düzenlemeyi Etkinleştir seçeneğinin **Evet** olarak ayarlandığını onaylayın.

Düzenlemeyi Etkinleştir seçeneği, düşük bir düzeydeki bayilerin veya kullanıcıların kuralı düzenlemesine olanak sağlar.

- 5 İkame kuralı için bir tarih aralığı belirtmek istiyorsanız, takvimi kullanarak tarihleri ayarlayın.
- 6 İşlemlere bir ikame kuralı uygulamak istiyorsanız + simgesine tıklatın. Ardından açılır listelerden seçim yapın ve **Ekle**'ye tıklatın.
- 7 Kuralı ikame listesine dahil etmek için **Ekle**'ye tıklatın.
- 8 Açılır listeden **İkame Tipi**'ni seçin ve ilgili alanları doldurun.
- 9 🗹 simgesine tıklatın.
- 10 Kaydet'e tıklatın.

#### Araç yaşına göre bir ikame kuralı oluşturmak için:

- 1 Kural Ekle'ye tıklatın.
- 2 Açılır listeden Araç Yaşı'nı seçin.
- 3 Düzenlemeyi Etkinleştir seçeneğinin **Evet** olarak ayarlandığını onaylayın.

Düzenlemeyi Etkinleştir seçeneği, düşük bir düzeydeki bayilerin veya kullanıcıların kuralı düzenlemesine olanak sağlar.

- 4 Kayıt tarihini veya ay sayısını kullanarak araç yaşını ayarlayın.
- 5 İkame kuralı için bir tarih aralığı belirtmek istiyorsanız, takvimi kullanarak tarihleri ayarlayın.
- 6 İşlemlere bir ikame kuralı uygulamak istiyorsanız + simgesine tıklatın. Ardından açılır listelerden seçim yapın ve **Ekle**'ye tıklatın.
- 7 Kuralı ikame listesine dahil etmek için **Ekle**'ye tıklatın.
- 8 Açılır listeden **İkame Tipi**'ni seçin ve ilgili alanları doldurun.
- 9 🗹 simgesine tıklatın.
- 10 Kaydet'e tıklatın.

#### Araç modeline göre bir ikame kuralı oluşturmak için:

- 1 Kural Ekle'ye tıklatın.
- 2 Açılır listeden Araç Modeli'ni seçin.
- 3 Düzenlemeyi Etkinleştir seçeneğinin **Evet** olarak ayarlandığını onaylayın.

Düzenlemeyi Etkinleştir seçeneği, düşük bir düzeydeki bayilerin veya kullanıcıların kuralı düzenlemesine olanak sağlar.

- 4 İkame kuralı için bir tarih aralığı belirtmek istiyorsanız, takvimi kullanarak tarihleri ayarlayın.
- 5 İşlemlere bir ikame kuralı uygulamak istiyorsanız + simgesine tıklatın. Ardından açılır listelerden seçim yapın ve **Ekle**'ye tıklatın.
- 6 Kuralı ikame listesine dahil etmek için **Ekle**'ye tıklatın.
- 7 Açılır listeden **İkame Tipi**'ni seçin ve ilgili alanları doldurun.
- 8 🗹 simgesine tıklatın.
- 9 Araç modeli ve serisini genişletmek için ▶ simgesine tıklatın.
- 10 Araçlar sütununda gerekli onay kutusunu seçin.
- 11 Kaydet'e tıklatın.

Araç kategorisine göre bir ikame kuralı oluşturmak için:

- 1 Kural Ekle'ye tıklatın.
- 2 Açılır listeden **Araç Kategorisi**'ni seçin.
- 3 Düzenlemeyi Etkinleştir seçeneğinin **Evet** olarak ayarlandığını onaylayın.

Düzenlemeyi Etkinleştir seçeneği, düşük bir düzeydeki bayilerin veya kullanıcıların kuralı düzenlemesine olanak sağlar.

4 Araç Kategorileri alanına tıklatın ve açılır listeden seçim yapın.

Birden çok araç kategorisine kuralı uygulayabilirsiniz.

- 5 İkame kuralı için bir tarih aralığı belirtmek istiyorsanız, takvimi kullanarak tarihleri ayarlayın.
- 6 İşlemlere bir ikame kuralı uygulamak istiyorsanız + simgesine tıklatın. Ardından açılır listelerden seçim yapın ve **Ekle**'ye tıklatın.
- 7 Kuralı ikame listesine dahil etmek için **Ekle**'ye tıklatın.
- 8 Açılır listeden **İkame Tipi**'ni seçin ve ilgili alanları doldurun.
- 9 **☑** simgesine tıklatın.
- 10 Kaydet'e tıklatın.
- Bir Parçaya veya Muhtelif Öğeye, bir parça yerine yenilenen parçalar uygulamak istiyorsanız, ikame kuralını ayarlarken Yenilenen parçalara uygula onay kutusunu seçin.
- Bir ikame kuralını güncellemek için simgesine tıklatın, bilgileri değiştirin ve Kaydet'e tıklatın.

# İşlem Yazımı

İşlem Yazımı ekranı, belirli pazar veya bayi gereksinimlerini karşılamak için mevcut işlemleri ayarlamanıza ya da yeni işlemler oluşturmanıza olanak sağlar.

İşlemler özelleştirilirken ticari fiyat ayarlanabilir ve yayınlayabilir. Ticari fiyat ayarlanmazsa Superservice Menus'te işçilik, parça ve muhtelif öğe ücretlerine göre teknik fiyat hesaplanır.

Seçenekler arasında şunlar yer alır:

- **Yeni İşlem**: Araç modellerine veya kategorilerine göre yeni işlemler oluşturmanıza olanak sağlar.
- **Yeni Değişken**: Tek bir araç için mevcut bir işlemin değişkenini oluşturmanıza olanak sağlar.
- **İşlemler için Yeni Öğeler**: Aynı anda bir işleme veya birden çok işleme eklenecek öğeleri tanımlamanıza olanak sağlar.

Fatura satırları, muayene formu satırları, işçilik süreleri, parçalar ve muhtelif öğeler gibi bilgileri ekleyebilir, düzenleyebilir veya silebilirsiniz.

| Simge | Anlamı                                  |
|-------|-----------------------------------------|
| •     | Bir öğeyi siler.                        |
| 5     | Silinmiş bir öğeyi geri alır.           |
| ÷‡•   | Liste içinde bir öğeyi yeniden sıralar. |

#### Yeni Bir İşlem Oluşturma

Mevcut bir işlemi temel alan yeni bir işlem ekleyebilir veya tamamen sıfırdan yeni bir işlem oluşturabilirsiniz. Yeni işlemler, araç modellerine veya araç kategorilerine uygulanabilir. Yeni işlemler, yeni bir Bayi Menüleri kategorisine dahil edilir.

Mevcut bir işlemi kullanarak yeni bir işlem oluşturmak için:

- 1 **İşlem Yazımı** kutucuğuna tıklatın.
- 2 **Ekle**'ye tıklatın ve **Yeni İşlem**'i seçin.
- 3 Mevcut işlemi temel al seçeneğinin **Evet** olarak ayarlandığını onaylayın.
- 4 Açılır listelerden bir **Model**, **Seri** ve **Açıklama** seçin.
- 5 **Ekle**'ye tıklatın.
- 6 Açılır listelerden **Kategori**, **Bölüm** ve **İşlem** seçin.
- 7 **Ekle**'ye tıklatın.

#### Yeni işlem bilgilerini yapılandırmak için:

- **1 Şunlar İçin Geçerlidir** açılır listesinden bir seçenek belirleyin.
  - **Tüm Araçlar**: Yeni işlemi tüm araçlara uygulayın.
  - Araç Modeli: Araçlar sütununda gerekli onay kutusunu seçin.
  - Araç Kategorisi: Alana tıklatın ve açılır listeden seçim yapın.
- 2 Teknik fiyatı devre dışı bırakmak istiyorsanız **Evet**'e tıklatın ve **Vergi Dahil Sabit Ticari Fiyat** alanına bir tutar girin.
- 3 Yeni işlem, varsayılan bir bayi kategorisinde görüntülenir.

İşlemi alternatif bir bölüme taşımak istiyorsanız, Bölüm + simgesine tıklatın ve açılır listelerden bir kategori ve bölüm seçip **Ekle**'ye tıklatın. Varsayılan kategoriden işlemi silme seçeneğiniz vardır.

- 4 Bir **Kod** girin ve ilgili alanlarda **Açıklama** bilgisini onaylayın veya düzenleyin.
- 5 **Süre (sa)** alanında işçilik süresini onaylayın veya düzenleyin.

Ek işçilik süreleri yapılandırılabilir.

- 6 İlgili alanlarda Garanti ve Zorluk Düzeyi kodlarını onaylayın veya düzenleyin.
- 7 İlgili alanlara Fatura Satırları, Muayene Formu Satırları, Parçalar veya Muhtelif Öğeler ekleyin ya da bu bilgileri düzenleyin.
- 8 **Kaydet**'e tıklatın.
- 9 İşlem bilgilerini açıp ticari fiyatı ayarlamak için 🖊 simgesine tıklatın.

#### Ticari fiyatı ayarlamak için:

- 1 **Ticari Fiyat Ayarla** bağlantısına tıklatın.
- 2 **Tip** açılır listesinden bir ticari fiyat seçin.
- 3 **OEM** ve **İkame** fiyatı alanına bir tutar girin.
- 4 Ticari fiyata vergi dahilse, onay kutusunu seçin.
- 5 Kaydet'e tıklatın.
- 6 Yayınla'ya tıklatın.
- 7 Geri'ye tıklatın.
- Vergi Dahil Sabit Ticari Fiyat alanına bir ticari fiyat girerseniz, Ticari Fiyat Ayarla bağlantısının kullanılması gerekmez.
- > Yeni bir satır girmek için bir açıklama alanına tıklatın ve klavyenin **Enter** tuşuna basın.
- Sıfırdan yeni bir işlem oluşturmak istiyorsanız, Mevcut işlemi temel al seçeneği için
  Hayır'ı seçin ve ilgili alanları doldurun.

#### Yeni Bir Değişken Oluşturma

Tek bir araç için mevcut bir işlemin yeni bir değişkenini oluşturabilirsiniz. Fatura ve muayene formu satırları, parça ve muhtelif öğeler gibi işlem bilgileri değiştirilebilir.

Yeni değişken, Superservice Menus'te İşlem Seçimi sekmesinin altında ilgili kategoride görüntülenir.

#### Mevcut bir işlemin yeni bir değişkenini oluşturmak için:

1 **Ekle**'ye tıklatın ve **Yeni Değişken**'i seçin.

Mevcut işlemi temel al seçeneğinin varsayılan olarak **Evet** değerine ayarlandığını onaylayın.

- 2 Açılır listelerden bir **Model**, **Seri** ve **Açıklama** seçin.
- 3 **Ekle**'ye tıklatın.
- 4 Açılır listelerden Kategori, Bölüm ve İşlem seçin.
- 5 **Ekle**'ye tıklatın.

#### Yeni değişken işlem bilgilerini yapılandırmak için:

1 Superservice Menus'te temel işlemi gizlemek istiyorsanız **Evet**'e tıklatın.

Yalnızca özelleştirilmiş değişken görüntülenir.

- 2 Teknik fiyatı devre dışı bırakmak istiyorsanız Evet'e tıklatın ve Vergi Dahil Sabit Ticari Fiyat alanına bir tutar girin.
- 3 İlgili alanlarda **Açıklama** ve **Süre (sa)** bilgilerini onaylayın veya düzenleyin.

Ek işçilik süreleri yapılandırılabilir.

- 4 İlgili alanlarda Garanti ve Zorluk Düzeyi kodlarını onaylayın veya düzenleyin.
- 5 İlgili alanlara **Fatura Satırları, Muayene Formu Satırları, Parçalar** veya **Muhtelif Öğeler** ekleyin ya da bu bilgileri düzenleyin.
- 6 **Kaydet**'e tıklatın.
- 7 İşlem bilgilerini açıp ticari fiyatı ayarlamak için 🖊 simgesine tıklatın.

#### Ticari fiyatı ayarlamak için:

- 1 Ticari Fiyat Ayarla bağlantısına tıklatın.
- 2 **Tip** açılır listesinden bir ticari fiyat seçin.
- **OEM** ve **İkame** fiyatı alanına bir tutar girin.
- 4 Ticari fiyata vergi dahilse, onay kutusunu seçin.
- 5 **Kaydet**'e tıklatın.
- 6 **Yayınla**'ya tıklatın.
- 7 Geri'ye tıklatın.

#### İşlemler için Yeni Öğeler Ekle

Bu seçenek, aynı kategorideki ve bölümdeki bir veya daha fazla işleme yeni öğeler eklemenize olanak sağlar. İşlemlere, fatura ve muayene formu satırları, parçalar ve muhtelif öğeler gibi öğeler eklenebilir. Öğeler, tüm araçlara, araç modellerine veya araç kategorilerine uygulanabilir.

#### İşlemlere yeni öğeler eklemek için:

- 1 Ekle'ye tıklatın ve İşlemler için Yeni Öğeler'i seçin.
- 2 **Şunlar İçin Geçerlidir** açılır listesinden bir seçenek belirleyin.
  - **Tüm Araçlar**: Yeni öğeleri tüm araçlara uygulayın.
  - Araç Modeli: Araçlar sütununda gerekli onay kutusunu seçin.
  - Araç Kategorisi: Alana tıklatın ve açılır listeden seçim yapın.
- 3 İşlemler + simgesine tıklatın, bir kategori, bölüm ve işlem seçin.
- 4 **Ekle**'ye tıklatın.

İşlemleri hariç tutmak istiyorsanız yalnızca bir kategori ve bölüm seçip ekleyin. Hariç Tutulanlar + simgesine tıklatın, açılır listeden seçim yapın ve **Ekle**'ye tıklatın.

Bir öğe tipi ve öğe bilgileri eklemek için:

- 1 **Ekle**'ye tıklatın.
- 2 Açılır listeden **Öğe Tipi**'ni seçin ve ilgili alanları doldurun.
- 3 ☑ simgesine tıklatın.
- 4 Kaydet'e tıklatın.
- İşlemde zaten bir parça veya muhtelif öğe varsa, İşlemde zaten öğe varsa yoksay onay kutusunu seçerek bunu yoksayabilirsiniz.
- 🕨 İşlem Yazımını güncellemek için 🧪 simgesine tıklatın, bilgileri değiştirin ve **Kaydet**'e tıklatın.

# Üst Satış Önerileri

Üst Satış Önerileri modülü, bir fiyat teklifi hazırlanırken bir dizi işlemin satışıyla ilgili istem görüntüleyecek üst satış önerileri eklemenize olanak sağlar.

#### Üst satış önerisi eklemek için:

- 1 **Üst Satış Önerileri** kutucuğuna tıklatın.
- 2 Öneri Ekle'ye tıklatın.
- 3 İşlemler + simgesine tıklatın ve bir kategori veya belirli bir bölüm ve işlem seçin.
- 4 Ekle'ye tıklatın.
- 5 Öneriler 🕇 simgesine tıklatın.
- 6 Açılır listelerden bir **Kategori**, **Bölüm** ve **İşlem** seçin.
- 7 **Ekle**'ye tıklatın.

#### Üst satış önerisini araçlarla ilişkilendirmek için:

- 1 Araçlar açılır listesinden bir seçenek belirleyin.
  - **Tüm Araçlar**: Üst satış önerisini tüm araçlara uygulayın.
  - Araç Modeli: Araçlar sütununda gerekli onay kutusunu seçin.
    - Araçlar: Üst satış önerisini tüm araçlara uygulayın.
    - **Model**: Üst satış önerisini, seçilen modeldeki tüm araçlara uygulayın.
    - Seri: Modeli genişletmek ve üst satış önerisini, seçilen seriye uygulamak için ▶ simgesine tıklatın.
    - Açıklama: Modeli ve seriyi genişletmek ve üst satış önerisini, seçilen açıklamaya uygulamak için simgesine tıklatın.
  - Araç Kategorisi: Alana tıklatın ve açılır listeden seçim yapın.
- 2 Kaydet'e tıklatın.
- Üst Satış Önerilerini güncellemek için 
   simgesine tıklatın, bilgileri değiştirin ve Kaydet'e tıklatın.

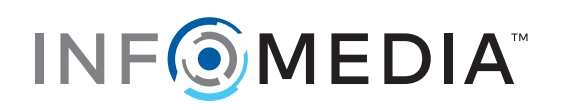